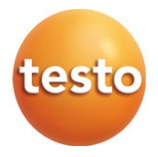

### IRSoft – PC-software

Gebruiksaanwijzing

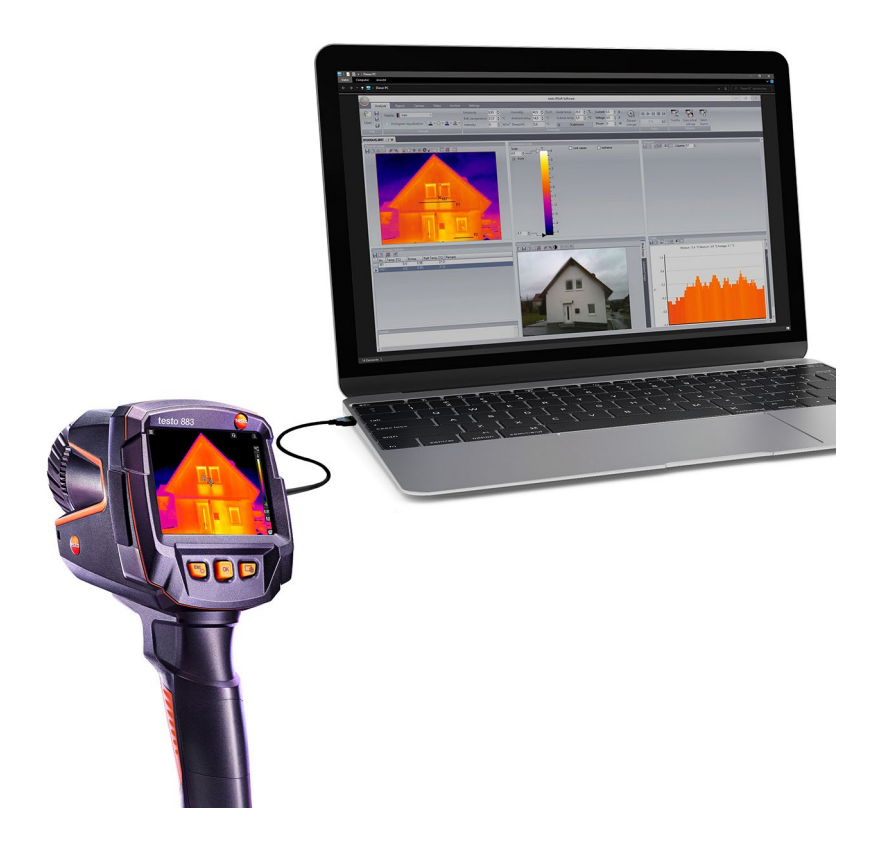

# Inhoudsopgave

| 1     | Over dit document                            | 5        |
|-------|----------------------------------------------|----------|
| 2     | Functionele beschrijving                     | <b>6</b> |
| 2.1   | Systeemaisen                                 | 6        |
| 3     | Forsto stannon                               | 0ع       |
| 3.1   | Software en stuurprogramma's installeren     | 8        |
| 3.2   | Software starten                             | 9        |
| 4     | Productbeschriiving                          | 11       |
| 4.1   | Interface                                    | 11       |
| 4.2   | Multifunctionele balk                        | 11       |
| 4.3   | Werkvlak                                     | 13       |
| 4.4   | Statusbalk                                   | 13       |
| 5     | Software gebruiken                           | 15       |
| 5.1   | Programma-instellingen uitvoeren             | 15       |
| 5.1.1 | De lay-out wijzigen                          | 15       |
| 5.1.2 | Beeldweergave                                | 16       |
| 5.1.3 | Temperatuureenheid                           | 16       |
| 5.1.4 | Kleurenschema                                | 16       |
| 5.1.5 | Tooltips                                     | 16       |
| 5.1.6 | Programma-update                             | 17       |
| 5.1.7 | Voorbeeldweergave                            | 17       |
| 5.1.8 | Programmataal                                | 18       |
| 5.1.9 | Sjablonen voor rapporten                     | 18       |
| 5.2   | Beelden selecteren                           | 18       |
| 5.3   | Beeldeigenschappen aanpassen                 | 20       |
| 5.3.1 | Kleuren                                      | 20       |
| 5.3.2 | Parameters                                   | 21       |
| 5.3.3 | Gesproken commentaren afspelen en opslaan    | 22       |
| 5.3.4 | Samenvoegen van beelden met TwinPix          | 23       |
| 5.3.5 | Instellingen voor meerdere beelden overnemen | 25       |
| 5.3.6 | Batch export                                 | 26       |
| 5.4   | Beelden analyseren                           | 27       |
| 5.4.1 | Documentvenster 'Thermografie beeld'         | 27       |
| 5.4.2 | Documentvenster 'Temperatuurschaal'          | 34       |

| 6     | Vragen en antwoorden                     | . 73 |
|-------|------------------------------------------|------|
| 5.10  | Archief (alleen testo 883 / 885 / 890)   | . 66 |
| 5.9.4 | Video's afspelen / analyseren / opslaan  | . 63 |
| 5.9.3 | Video / loggerserie opnemen              | . 59 |
| 5.9.2 | Instellingen                             | . 59 |
| 5.9.1 | Verbinding maken en verbreken            | . 58 |
| 5.9   | Video (alleen testo 885 / 890)           | . 57 |
| 5.8   | Instrument configureren                  | . 55 |
| 5.7.4 | Tips & tricks                            | . 53 |
| 5.7.3 | Rapportsjabloon aanpassen                | . 49 |
| 5.7.2 | Functies en commando's                   | . 48 |
| 5.7.1 | Interface                                | . 47 |
| 5.7   | Rapportdesigner                          | . 46 |
| 5.6   | Rapport wijzigen                         | . 46 |
| 5.5   | Rapport opstellen                        | . 43 |
| 5.4.7 | Documentvenster 'Opmerking'              | . 43 |
| 5.4.6 | Documentvenster 'Profiel'                | . 42 |
| 5.4.5 | Documentvenster 'Echt beeld'             | . 40 |
| 5.4.4 | Documentvenster 'Thermobeeldmarkeringen' | . 38 |
| 5.4.3 | Documentvenster 'Histogram'              | . 36 |

## 1 Over dit document

- Lees deze gebruiksaanwijzing aandachtig door en zorg dat u met het product vertrouwd bent, voordat u het gaat gebruiken.
- Besteed bijzondere aandacht aan de veiligheidsinstructies en waarschuwingen om letsel en materiële schade te vermijden.
- Houd deze documentatie altijd binnen handbereik, zodat u indien nodig snel zaken kunt opzoeken.
- Geef deze gebruiksaanwijzing altijd door aan latere gebruikers van het product.

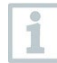

Om met de software te kunnen werken, is kennis van het gebruik van Windows®-besturingssystemen vereist.

#### Symbolen en schrijfconventies

| Weergave   | Uitleg                                                               |
|------------|----------------------------------------------------------------------|
| 1          | Opmerking: fundamentele of nadere informatie                         |
| 1<br>2     | Handeling: meerdere stappen, de volgorde moet in acht worden genomen |
| >          | Handeling: een stap resp. optionele stap                             |
| •          | Gevolg of resultaat van een handeling                                |
| ✓          | Voorwaarde                                                           |
| Menu       | Elementen van de programma- resp. gebruikersinterface                |
| [OK]       | Buttons van de programma- resp. gebruikersinterface                  |
|            | Functies/paden binnen een menu                                       |
| " "<br>··· | Voorbeelden voor invoer                                              |

## 2 Functionele beschrijving

## 2.1 Gebruik

De IRSoft-software wordt gebruikt om opnamen van een Testo warmtebeeldcamera te analyseren, te bewerken en te archiveren. Hij beschikt over een geïntegreerde functie voor het opstellen van rapporten voor een duidelijke weergave de gegevens. Via de systeembesturing kunnen instellingen op de aangesloten warmtebeeldcamera worden uitgevoerd.

## 2.2 Systeemeisen

#### Besturingssysteem

De software draait onder de volgende besturingssystemen:

- Windows<sup>®</sup> 10
- Windows® 11

#### Computer

De computer moet voldoen aan de eisen van het betreffende besturingssysteem. Daarnaast moet aan de volgende eisen zijn voldaan:

- Aansluiting USB 2.0 of hoger
- Internet Explorer 6.0 of hoger
- Bij gebruik in combinatie met testo 882, testo 885 en testo 890:
  - Intel Core i3-2310M 2,1 GHz, Intel Pentium Dual Core E2220 2,4 GHz
     2.4 GHz of AMD Athlon 64 X2 4400+
  - o 4 GB RAM
  - 3 GB beschikbaar schijfgeheugen
  - DirectX 9c GPU
  - Bij computers met besturingssysteem Windows 7: WDDM 1.0stuurprogramma

Informatie en speciale eisen voor de videofunctie:

- Geen remote desktop support
- Geen terminal server
- Hardware device (HAL) vereist. Dit ontbreekt in sommige virtuele omgevingen, wij raden VMWare Workstation > versie 6 aan.
- Alleen WDDM-stuurprogramma's worden ondersteund. Het gebruik van XDDM-stuurprogramma's kan functioneren, maar wordt niet aanbevolen omdat dit het prestatievermogen vermindert.
- Het is raadzaam om een apart grafische kaart met een eigen lokaal geheugen te gebruiken.
- Op grond van de grote hoeveelheden gegevens die worden gegenereerd, raden wij aan om voor de opname van video's een interne vaste schijf of een Serial-ATA-Bus te gebruiken.

- Parallel lopende processen kunnen de snelheid bij de weergave en opname van video's sterk beïnvloeden. Wij raden aan om niet noodzakelijke programma's af te sluiten.
- De maximale videostreamfrequentie bedraagt 25 Hz. Al naargelang de gebruikte systeemomgeving kan de haalbare waarde lager zijn. Om een zo hoog mogelijke videostreamfrequentie te bereiken raden wij u het volgende aan:
  - het gebruik van een 64-bits besturingssysteem
  - het gebruik van een apart grafische kaart met een eigen lokaal geheugen.
  - opname zonder analysetools, deze kunnen bij de evaluatie achteraf worden toegevoegd.

## 3 Eerste stappen

# 3.1 Software en stuurprogramma's installeren

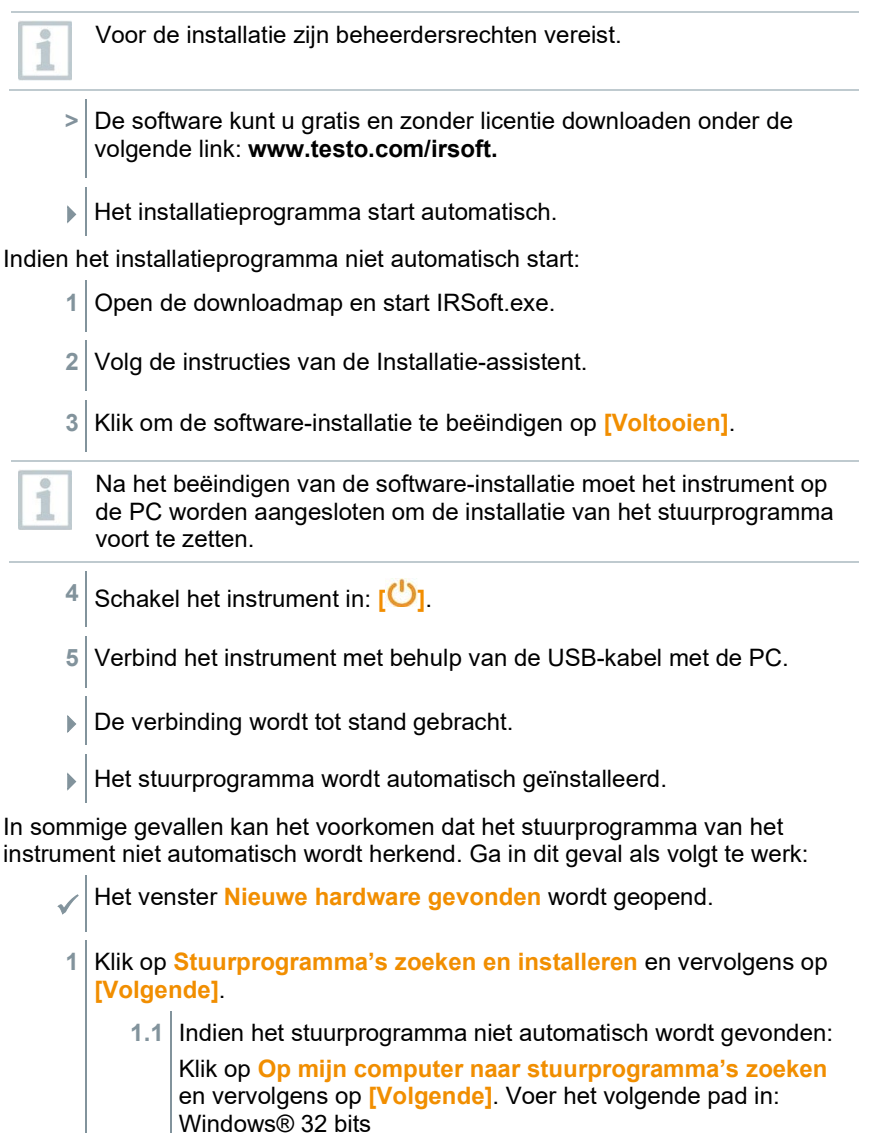

C:\Program Files\Testo\IRSoft\USBDriver Windows® 64 bits C:\Program Files (x86)\Testo\IRSoft\USBDriver

- Het venster Windows-beveiliging wordt geopend.
- 2 Klik op Dit stuurprogramma toch installeren.
- 3 Klik op [Sluiten].

## 3.2 Software starten

#### IRSoft starten

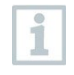

De interface van de software wordt geopend in de taal van het besturingssysteem, mits deze ondersteund wordt. Bij talen van het besturingssysteem die niet worden ondersteund, is de interface Engels.

Klik op 🎘 | (Alle) apps | Testo | IRSoft.

#### Verbinding maken met het instrument

- Druk op de knop [😃] om het instrument in te schakelen.
- 2 Verbind het instrument met behulp van de USB-kabel met de PC.
- De verbinding wordt tot stand gebracht.
- Het instrument schakelt over naar de slavemodus; alle bedieningsknoppen op het instrument zijn gedeactiveerd, behalve [<sup>(U)</sup>].
- Het instrument wordt door de PC als een USB-apparaat voor massaopslag geïdentificeerd. Het besturingssysteem wijst automatisch een stationsletter toe aan het geheugen van het instrument (SD-kaart). Deze wordt in Windows Verkenner weergegeven.

#### De Importassistent gebruiken

De Importassistent ondersteunt u bij de overdracht van de beelden van de warmtebeeldcamera naar de PC.

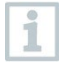

Alleen gegevens van het type .bmt en .bmp en mapstructuren worden overgedragen.

Klik op [Verder].

- 2 Markeer de mappen en beelden die moeten worden overgedragen. Als een map wordt gemarkeerd, worden automatisch alle submappen bijgesloten.
- 3 Klik op [Verder].
- 4 Selecteer de opslagplaats:
  - In het archief (alleen voor beelden van camera's die de functie SiteRecognition ondersteunen, bijv. testo 883 / testo 885 / testo 890)
  - Op de schijf (de doelmap moet worden aangegeven)
- 5 Activeer indien nodig de optionele functies Doelmap als standaard instellen en Gegevens na het kopiëren in het instrument wissen.
- 6 Klik op [Verder].
  - Bij het importeren in het bestandssysteem: In de geselecteerde doelmap wordt een map met de datum van de gegevensoverdracht aangemaakt, om te voorkomen dat eerdere mappen met dezelfde naam worden overschreven. In deze map worden de mappen en beelden opgeslagen.
  - Bij het toevoegen aan het archief: De beelden worden in de archiefstructuur ingevoegd. Bestaande beelden worden niet overschreven.
- 7 Klik op [Voltooien].
- De Importassistent wordt afgesloten.

#### De Importassistent activeren en deactiveren

Klik in IRSoft op het tabblad Camera en voer in de groep Importassistent de gewenste wijziging uit.

## 4 Productbeschrijving

## 4.1 Interface

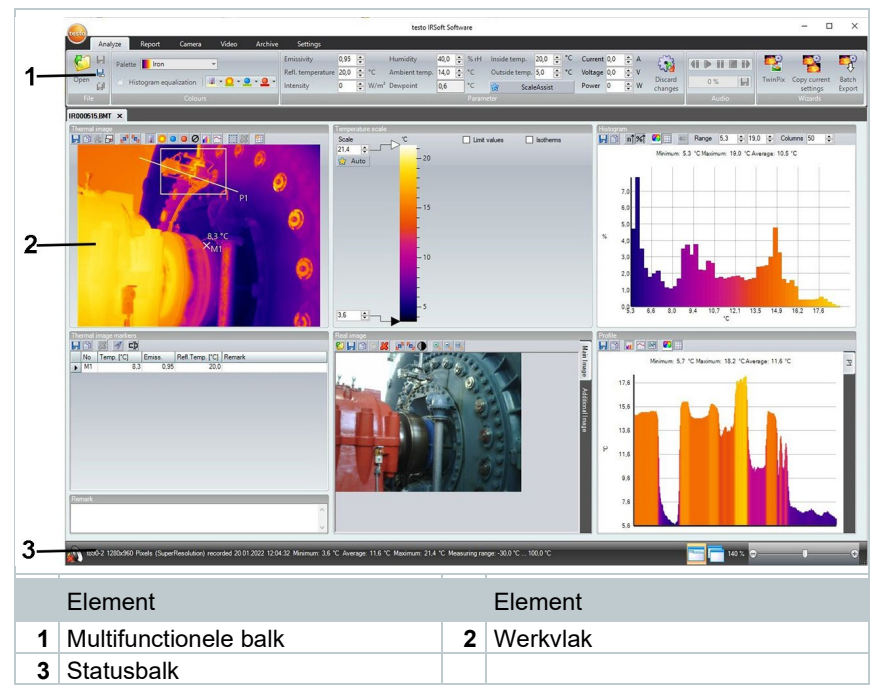

## 4.2 Multifunctionele balk

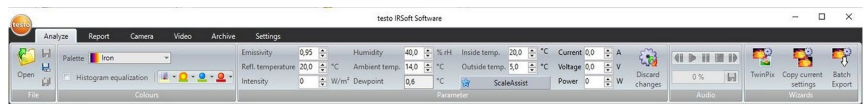

De multifunctionele balk helpt u om bewerkingen en instellingen uit te voeren en de bijhorende functies en commando's snel te vinden.

De functies en commando's zijn onderverdeeld in verschillende groepen die zijn samengebracht op vier tabbladen: Analyse, Rapport, Camera, Video, Archief en Instellingen.

De functies en commando's zijn verschillend voor elk tabblad.

Het tabblad Analyse bevat functies en commando's voor:

- het openen en opslaan van IR-beelden
- het instellen en kopiëren van beeldeigenschappen

- het afspelen en opslaan van gesproken commentaar
- het samenvoegen van beelden (IR-beeld echt beeld)
- · het exporteren van meerdere beelden tegelijk

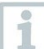

Als geen IR-beeld geopend is, wordt alleen de functie voor het openen van IR-beelden weergegeven.

Het tabblad Rapport bevat functies en commando's voor:

- het opmaken van rapporten
- het bewerken van rapporten

Het tabblad Camera bevat functies en commando's voor:

- het configureren van de camera
- het activeren en deactiveren van de Importassistent

Het tabblad Video bevat functies en commando's voor:

- het opnemen en analyseren van video's
- het aanpassen van de opname-instellingen
- het openen en opslaan van IR-video's

Het tabblad Archief bevat functies en commando's voor:

- het aanmaken en bewerken van archieven
- het archiveren van beelden (voor camera's met meetplekherkenning)
- het afdrukken van markers
- het opmaken van rapporten
- het zoeken en openen van gearchiveerde beelden

Het tabblad Instellingen bevat functies en commando's voor:

- het instellen van de lay-out
- het instellen van de IR-beeldweergave
- het instellen van de temperatuureenheid
- het instellen van de interfaceweergave (kleurenschema)
- het activeren en deactiveren van tooltips
- het activeren en deactiveren van de automatische programma-update
- het instellen van de voorbeeldweergave (IR-beeld / echt beeld)
- het aanmaken van eigen rapportsjablonen
- het instellen van de interfacetaal

## 4.3 Werkvlak

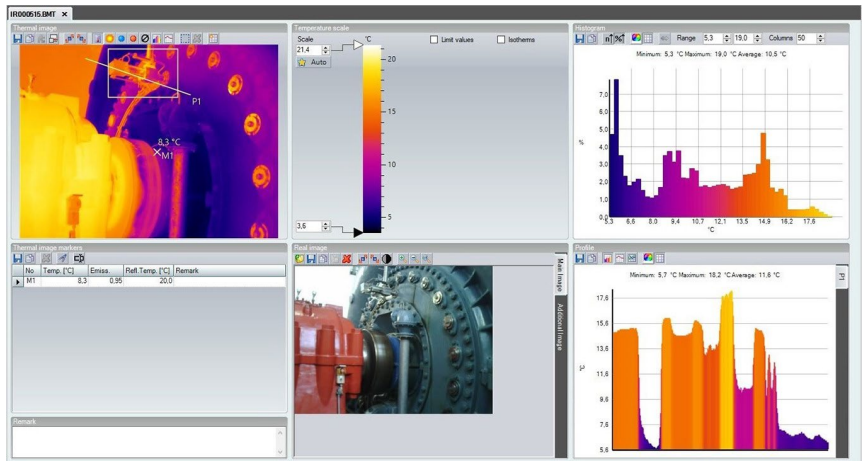

Op het werkvlak worden gegevens weergegeven en bewerkingen uitgevoerd. De weergave van het werkvlak verandert volgens van de geselecteerde paginalay-out. Het werkvlak is in verschillende documentvensters onderverdeeld:

- 1. Warmtebeeld (zie 5.4.1 Documentvenster 'Thermografie beeld')
- 2. Temperatuurschaal (zie 5.4.2 Documentvenster 'Temperatuurschaal')
- 3. Histogram (zie 5.4.3 Documentvenster 'Histogram')
- 4. Thermobeeldmarkeringen (zie 5.4.4 Documentvenster 'Thermobeeldmarkeringen')
- 5. Echt beeld (zie 5.4.5 Documentvenster 'Echt beeld')
- 6. Profiel (zie 5.4.6 Documentvenster 'Profiel')
- 7. Opmerking (zie 5.4.7 Documentvenster 'Opmerking')

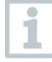

Afhankelijk van de geselecteerde lay-out en de schermgrootte zijn niet alle documentvensters zichtbaar. Gebruik de schuifbalken indien nodig.

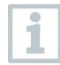

De werkvlakken bij de tabbladen Video en Archief zijn anders gestructureerd, raadpleeg de beschrijving in de betreffende hoofdstukken.

## 4.4 Statusbalk

1590-2 1280-590 Pixels (SuperPesolution) recorded 20.01.2022 12.04.32 Minimum: 3.6 °C. Average: 11.6 °C. Maximum: 21.4 °C. Measuring range: -30.0 °C ... 100.0 °C

In de statusbalk wordt informatie over het geopende beeld weergegeven: gesproken commentaar beschikbaar (afspelen mogelijk door op de knop te klikken) of niet beschikbaar (afspelen mogelijk door op de knop te SuperResolution en panoramabeeld), opnamedatum en -tijd, min./max./gemiddelde waarde en meetbereik.

De lay-out kan via 🛅 (tabbladen) en 🧮 (overlappende vensters) worden gewijzigd.

De grootte van de verschillende gedeelten van het werkvlak kan met de zoomfunctie worden aangepast. Deze is alleen actief bij een bepaalde indeling van het gedeelte.

## 5 Software gebruiken

## 5.1 Programma-instellingen uitvoeren

Programma-instellingen kunnen onder het tabblad Instellingen worden uitgevoerd.

## 5.1.1 De lay-out wijzigen

#### Tabbladen / overlappende vensters

- 1 Klik in de multifunctionele balk op het tabblad Instellingen.
- 2 Wijzig de weergave van het werkvlak in de groep Lay-out.

Voor een snelle wijziging van de lay-out: klik in de statusbalk op (tabbladen) of ((overlappende vensters).

#### Tabbladgroepen

De structurering van de tabbladen in groepen vergemakkelijkt het vergelijken van meerdere IR-beelden.

| $\checkmark$ | Ten minste 2 IR-beelden zijn geopend.                                                                                |
|--------------|----------------------------------------------------------------------------------------------------|
| $\checkmark$ | De lay-out Tabbladen is geselecteerd, zie hierboven.                                                                 |
| 1            | Klik met de rechter muisknop op het tabblad van een IR-beeld dat u<br>met een ander IR-beeld wilt vergelijken.       |
|              | Het contextmenu wordt geopend.                                                                                       |
| 2            | Selecteer in het contextmenu de optie Nieuwe horizontale / nieuwe verticale groep tabbladen.                         |
| ►            | Het IR-beeld kan met een ander IR-beeld worden vergeleken.                                                           |
|              | De tabbladen kunnen ook op het tabblad Instellingen onder Geopende afbeeldingen worden gegroepeerd.                  |
|              | U kunt geopende afbeeldingen horizontaal of verticaal uitlijnen.                                                     |
|              | De gebruikergedefinieerde instellingen van de lay-out worden opgeslagen en bij het opnieuw opstarten weer toegepast. |

## 5.1.2 Beeldweergave

De beeldweergave kan worden geoptimaliseerd:

- **Toegepaste interpolatie**: de beeldweergave wordt met een berekeningsproces geoptimaliseerd.
- Vertekeningscompensatie (niet beschikbaar bij opnamen met testo 870, testo 880, testo 885, testo 890): compenseert de optische vertekening bij opnamen met groothoekobjectieven.
- **Temperatuurwaarden tonen**: temperatuurwaarden worden voor de geplaatste meetinstrumenten (bijv. meetpunt, gemiddelde waarde, hot- en coldspot) op het warmtebeeld weergegeven.
  - 1 Klik op het tabblad Instellingen.
  - 2 Activeer of deactiveer de gewenste functie onder de groep Beeldweergave.

### 5.1.3 Temperatuureenheid

Voor de weergave van temperatuurwaarden kan tussen de eenheden °C en °F worden omgeschakeld.

- 1 Klik op het tabblad Instellingen.
- 2 Selecteer in de groep Temperatuureenheid de gewenste optie.

## 5.1.4 Kleurenschema

Het kleurenschema van de software-interface kan worden ingesteld.

- 1 Klik op het tabblad Instellingen.
- 2 Selecteer in de groep Kleurenschema de gewenste optie.

## 5.1.5 Tooltips

Alle functies en commando's die in deze software beschikbaar zijn, worden met tooltips in IRSoft beschreven.

- > Beweeg de muisaanwijzer over de functies of commando's in IRSoft.
- De tooltips worden weergegeven.

Tooltips activeren en deactiveren:

I Klik op het tabblad Instellingen.

2 Selecteer in de groep **Tooltips** de optie **Weergeven** of **Verbergen**.

## 5.1.6 Programma-update

De software kan automatisch naar programma-updates zoeken. Hiervoor is een internetverbinding vereist. Als een update beschikbaar is, krijgt u een bericht.

- 1 Klik op het tabblad Instellingen.
- 2 Activeer of deactiveer in de groep **Programma-update** de functie **Autom. controle**.

## 5.1.7 Voorbeeldweergave

In plaats van het warmtebeeld kan het aangehangen echte beeld (voor zover voorhanden) worden gebruikt voor het Verkenner-voorbeeld.

- 1 Klik op het tabblad Instellingen.
- 2 Activeer of deactiveer in de groep Instellingen de functie Voorbeeld digitale foto.

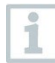

Het is mogelijk dat Windows Verkenner na het omstellen gedeeltelijk nog de oude voorbeelden weergeeft, aangezien er beelden op de achtergrond werden opgeslagen.

Oude voorbeeldweergaven verwijderen:

- 1 Klik op het Windows Start-symbool.
- 2 Typ in het veld voor Zoeken naar apps, instellingen en documenten het commando 'Schijfopruiming'.
  - De app Schijfopruiming wordt onder Apps weergegev
- 3 Klik Schijfopruiming aan.
  - Het zoeken begint.
  - Als de PC over meerdere schijven beschikt, moet het st met de oude voorbeeldweergaven met de muis worden geselecteerd in het dialoogvenster Station.
- 4 Klik op OK.
  - Het programma scant de schijf op bestanden die kunne worden verwijderd.

5 Selecteer in het dialoogvenster met de muis (✓ plaatsen) de programmabestanden Miniaturen.
6 Klik op OK.
7 Klik op Bestanden verwijderen.
▶ De oude voorbeeldweergaven worden van de schijf verwijderd.

## 5.1.8 Programmataal

De taal van de programma-interface kan worden gewijzigd.

- 1 Klik op het tabblad Instellingen.
- 2 Klik op 💌 en selecteer uit de dropdownlijst de gewenste taal.
- 3 Bevestig de bevestigingsvraag met [OK] en start de software opnieuw op.

### 5.1.9 Sjablonen voor rapporten

Er kunnen gebruikersspecifieke rapportsjablonen worden gemaakt, zie 5.7 Rapportdesigner.

## 5.2 Beelden selecteren

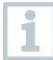

In de beeldselectie van IRSoft worden de volgende beelden weergegeven:

- IR-beelden zonder bijgevoegd echt beeld (IR)
- IR-beelden met bijgevoegd echt beeld (IV)

Zuivere echte beelden (VI) worden niet weergegeven.

Gebruik Windows Verkenner om echte afbeeldingen te openen.

#### **IR-beelden openen**

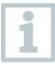

Het aantal beelden dat parallel kan worden geopend, is, afhankelijk van hun grootte (aantal pixels), beperkt:

- 160 x 120: ca. 52 beelden
- 320 x 240: ca. 50 beelden
- 640 x 480: ca. 36 beelden
- 1280 x 960: ca. 20 beelden
- 1712 x 1214: ca. 9 beelden

| 0                 |
|-------------------|
| -                 |
|                   |
|                   |
| The second second |

In het menu **Rapportassistent** kunnen meer opgeslagen beelden worden geopend dan het bovengenoemde aantal parallel te openen beelden, afhankelijk van hun grootte. Sluit hiervoor eerst alle beelden in IRSoft en open dan het menu **Rapportassistent**, zie 5.5 Rapport opstellen.

- 1 Om IR-beelden te openen:
  - 1.1 Klik in de multifunctionele balk op het Testo logo en selecteer Openen **b** of
  - 1.2 klik op het tabblad Analyse en selecteer Openen 6
- **1.1** Als de Windows-dialoog met de IR-beelden niet wordt geopend: navigeer naar de map met de IR-beelden.
- 1.2 Als u voorbeeldweergaven wilt tonen: selecteer in de Windows-dialoog Menu Weergeven !!! | Miniatuurweergave.
  - 2 Markeer een of meer IR-beelden. Als u meerdere beelden wilt markeren: houd de ctrl-toets ingedrukt en klik de beelden aan.
  - 3 Klik op [Openen].
  - ▶ Het geselecteerde IR-beeld wordt weergegeven in het documentvenster Thermografie beeld.
  - Als u een IR-beeld met bijgevoegd echt afbeeld hebt geopend: het echte beeld wordt in het documentvenster Echt beeld weergegeven.
  - Als meerdere beelden werden gemarkeerd: afhankelijk van de ingestelde lay-out worden de overige IR-beelden in aparte tabbladen of vensters weergegeven.

| 0   |
|-----|
| 1   |
|     |
| 100 |
|     |

Om beelden te openen die in het **archief** zijn opgeslagen, zie 5.10 Archief (alleen testo 885-2, testo 890-2 en testo 883).

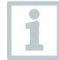

U kunt ook een IR-beeld selecteren, als IRSoft niet geopend is. Neem wel in acht dat de selectie van meerdere IR-beelden in dit geval niet mogelijk is.

- 1 Open Windows Verkenner en navigeer naar de map met de IRbeelden.
- 2 Dubbelklik op het IR-beeld dat u wilt openen.

| • | IRSoft start automatisch, het geselecteerde IR-beeld wordt |
|---|------------------------------------------------------------|
|   | weergegeven in het documentvenster Thermografie beeld.     |

#### Echt beeld importeren

i

h

Zie 5.4.5 Documentvenster 'Echt beeld'.

## 5.3 Beeldeigenschappen aanpassen

Het wijzigen van beeldeigenschappen gebeurt op het tabblad Analyse.

- Wijzigingen aan de beeldeigenschappen worden alleen toegepast op het IR-beeld dat op dat moment is geselecteerd in het documentvenster Thermografie beeld. Om beeldeigenschappen over te dragen naar andere geopende IR-beelden, zie 5.3.5 Instellingen voor meerdere beelden overnemen.
  - Wijzigingen in de groep Parameters kunnen het meetresultaat beïnvloeden.
  - De functies in de groep Kleuren worden gebruikt om de visuele weergave van het warmtebeeld te wijzigen en hebben geen invloed op de meetresultaten.
- 1 Klik in de multifunctionele balk op het tabblad Analyse.
- 2 Bewerk de IR-beeldeigenschappen met de functies en commando's in de multifunctionele balk.
- Als de gemaakte wijzigingen nog niet zijn opgeslagen, wordt dit achter de bestandsnaam nagegeven.

### 5.3.1 Kleuren

#### Een palet selecteren

Er kan tussen verschillende vooraf gedefinieerde kleurenpaletten voor het IR-beeld worden gekozen.

Klik op en selecteer uit de dropdownlijst een kleurenpalet.

Bij de selectie van **Vochtigheidsbeeld** wordt voor elke pixel de relatieve oppervlaktevochtigheid berekend en het temperatuurbeeld omgezet in een vochtigheidsbeeld. Daarvoor worden de parameters omgevingstemperatuur en luchtvochtigheid samen met de gemeten oppervlaktetemperatuur verrekend.

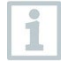

Bij een als vochtigheidsbeeld in de camera opgeslagen IR-beeld worden de in de camera ingevoerde parameters met het beeld opgeslagen.

Bij een als temperatuurbeeld in de camera opgeslagen IR-beeld moeten de parameters achteraf worden ingevoerd. Gebeurt dit niet, dan verschijnt het beeld volledig groen.

Het vochtigheidsbeeld geeft aan welke zones door schimmel worden bedreigd:

| Kleur       | Oppervlaktevochtigheid | Beoordeling       |
|-------------|------------------------|-------------------|
| Groen       | 064 %RV                | niet kritiek      |
| Geel/oranje | 6580 %RV               | eventueel kritiek |
| Rood        | 80%RV                  | kritiek           |

De kleur voor temperatuur-meetpunten, profiellijn en histogramgebied selecteren

Klik op Kleur temperatuur-meetpunten, profiellijn, histogramgebied
 en selecteer een kleur.

#### De kleur voor temperatuurcorrectie selecteren

Wijzigt de kleur van markeringen met de temperatuurcorrectie in het documentvenster Thermografie beeld.

Klik op Kleur gebiedsmarkeringen en selecteer een kleur voor IRbeeldgebiedsmarkeringen.

#### De kleur voor cold- en hotspot selecteren

Klik op Kleur coldspot <sup>2</sup> / kleur hotspot <sup>2</sup> en selecteer een kleur.

## 5.3.2 Parameters

De instellingen uit de opname van een warmtebeeld kunnen worden gecorrigeerd.

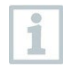

Wijzigingen aan de instellingen beïnvloeden het meetresultaat. Daarom mogen de instellingen alleen met uiterste voorzichtigheid worden gewijzigd!

| Functie                                                                                                    | Werkwijze                                                                                                    |
|----------------------------------------------------------------------------------------------------|----------------------------------------------------------------------------------------------------|
| Emissiviteit, Gereflecteerde<br>temperatuur, Intensiteit,<br>Luchtvochtigheid,<br>Omgevingstemperatuur,<br>Binnentemperatuur en<br>Buitentemperatuur instellen | <ul> <li>&gt; Klik op de waarde en wijzig deze<br/>door invoer via het toetsenbord of met</li> <li>Meer informatie over de afzonderlijke<br/>eigenschappen vindt u in de<br/>gebruiksaanwijzing van de<br/>warmtebeeldcamera.</li> </ul> |

| Functie                                      | Werkwijze                                                                                                    |
|----------------------------------------------|----------------------------------------------------------------------------------------------------|
| Dauwpunt                                     | Dauwpunt-temperatuur: de waarde<br>wordt berekend uit de luchtvochtigheid<br>en de omgevingstemperatuur en kan<br>niet handmatig worden gewijzigd.                                                                                       |
| ScaleAssist                                  | De schaalgrenzen worden<br>automatisch aangepast aan de<br>berekende Min-/Max-waarden van<br>ScaleAssist.<br>Blauwe ster: Scale Assist wordt niet<br>gebruikt.<br>Gele ster: Scale Assist is actief.                                     |
| Stroom (A),<br>Spanning (V),<br>Vermogen (W) | <ul> <li>&gt; Klik op de waarde en wijzig deze<br/>door invoer via het toetsenbord of met</li> <li>Meer informatie over de afzonderlijke<br/>eigenschappen vindt u in de<br/>gebruiksaanwijzing van de<br/>warmtebeeldcamera.</li> </ul> |
| Wijzigingen annuleren                        | <ul> <li>&gt; Als u wijzigingen wilt naar de laatst<br/>opgeslagen parameters wilt resetten:</li> <li>klik op Wijzigingen annuleren .</li> </ul>                                                                                         |

Luchtvochtigheid, omgevingstemperatuur, binnen- en

buitentemperatuur worden door de camera overgedragen en kunnen in IRSoft gewijzigd worden.

Bij de voorstelling als vochtigheidsbeeld: voor de berekening van de relatieve oppervlaktevochtigheid moeten correcte waarden zijn ingevoerd. Bij de voorstelling als temperatuurbeeld: de waarden dienen louter ter informatie.

# 5.3.3 Gesproken commentaren afspelen en opslaan

De functie is alleen beschikbaar als aan het geselecteerde warmtebeeld een gesproken commentaar gekoppeld is (zie statusbalk). Het opnemen, wijzigen of verwijderen van een gesproken commentaar is niet mogelijk.

- Klik op de symbolen van de bedieningsknoppen om de audiofuncties te gebruiken: (terugspoelen), (start), (pauze), (stop),
   (vooruitspoelen).
- Om het audiobestand in mp3- of Wave-gegevensformaat op te slaan, klikt u op .

1

### 5.3.4 Samenvoegen van beelden met TwinPix

Het IR-beeld en het bijgevoegde (met de warmtebeeldcamera opgenomen) echte beeld<sup>1</sup> of het geïmporteerde (met een andere camera opgenomen) echte beeld (zie 5.4.5 Documentvenster 'Echt beeld') kunnen worden samengevoegd. Beide beelden worden dan samen in één beeld weergegeven. De beelden worden uitgelijnd door markeerpunten te plaatsen. Het samengevoegde beeld vergemakkelijkt de oriëntatie op het beeld, waardoor het bijv. eenvoudiger wordt om bepaalde meetpunten te lokaliseren.

<sup>1</sup> Klik op TwinPix .

- De TwinPix assistent wordt geopend.
- Het tabblad Eerste stappen bevat een beschrijving van de funct voor het samenvoegen van beelden. Dit tabblad kan onderdrukt worden: Deze pagina niet meer tonen.
- 2 Klik op het tabblad Beeldmarkeringen of op [Volgende].
- 3 Stel de markeerpunten in op het IR-beeld en het echte beeld. Let daarbij op het volgende:
  - Plaats de markeerpunten op beide beelden op dezelfde plaats: gebruik opvallende plekken. De vergrote beeldfragmenten met weergave van de precieze cursorpositie onder de beelden helpen bij de nauwkeurige positionering.
  - Verdeel de markeerpunten over het beeld. Plaats extra markeerpunten op het gedeelte van het beeld dat voor de analyse bijzonder belangrijk is (indien mogelijk).
  - De markeerpunten moeten op beide beelden in dezelfde volgorde worden geplaatst.
  - Er moeten ten minste vier markeerpunten worden geplaatst.
  - De punten worden automatisch genummerd.

Om een markeerpunt te verplaatsen:

> Versleep het markeerpunt terwijl u de muisknop ingedrukt houdt.

Om een markeerpunt te wissen:

> Selecteer het punt in de lijst onder het beeld en klik op [Wissen].

<sup>&</sup>lt;sup>1</sup> Echte beelden en IR-beelden hebben door de ruimtelijke afstand een verschillende gezichtshoek. Daardoor stemmen de beeldvlakken niet exact overeen (parallaxfout).

Het punt wordt gewist. Het overeenkomstige punt met hetzelfde nummer op het andere beeld wordt mee verwijderd.

#### 4 Klik op [Verder].

- Het samengevoegde beeld wordt weergegeven.
- Als het resultaat niet bevredigend is: ga terug naar het tabblad Beeldmarkeringen en verbeter de markeerpunten (verplaatsen punten toevoegen).

Om het samengevoegde beeld aan te passen, zijn de volgende functies beschikbaar:

#### Het transparantieniveau instellen

Het **Transparantieniveau** regelt de verhouding tussen het IR-beeld en het echte beeld bij het samenvoegen. Zelfs bij de instelling 100% echt beeld (geen IR-beeld zichtbaar) kunnen de IR-meetwaarden worden afgelezen.

Klik op de schuifbalk. Houd de muisknop ingedrukt en verplaats de schuifbalk.

#### De infraroodgrenzen instellen

Met de infraroodgrenzen kan het waarnemingsgebied van het samengevoegde beeld worden beperkt. Alleen waarden boven een bovenste grenswaarde of waarden onder een onderste grenswaarde worden als infraroodbeeldinformatie weergegeven. In het niet-relevante temperatuurbereik wordt alleen het echte beeld weergegeven.

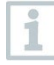

Als infraroodgrenzen geactiveerd zijn, is het raadzaam om het transparantieniveau op 100% infrarood in te stellen. Hierdoor is het relevante temperatuurbereik het duidelijkst zichtbaar.

| Functie                                                                                              | Werkwijze                                                                                                    |
|----------------------------------------------------------------------------------------------------|----------------------------------------------------------------------------------------------------|
| Bovenste grenswaarde gebruiken<br>of Onderste grenswaarde gebruiken<br>activeren                     | <ul> <li>Activeer de gewenste grenswaarde</li> <li>         Image: Activeer de gewenste grenswaarde     </li> </ul>                                                                                                    |
| Onderste / bovenste grenswaarde<br>instellen<br>(alleen beschikbaar bij geactiveerde<br>grenswaarde) | <ul> <li>Klik op de waarde en wijzig deze<br/>door invoer via het toetsenbord of met</li> <li>of</li> <li>Klik op de schuifbalk voor de<br/>onderste of bovenste grenswaarde.<br/>Houd de muisknop ingedrukt en<br/>verplaats de schuifbalk.</li> </ul> |

#### Het infraroodbereik instellen

Met het infraroodbereik kan het waarnemingsgebied van het samengevoegde beeld worden beperkt. Alleen waarden tussen de twee bereikgrenzen worden als infraroodbeeldinformatie weergegeven. In het niet-relevante temperatuurbereik wordt alleen het echte beeld weergegeven.

Als het infraroodbereik geactiveerd is, is het raadzaam om het transparantieniveau op 100% infrarood in te stellen. Hierdoor wordt het relevante temperatuurbereik het duidelijkst zichtbaar.

| Functie                                                                                       | Werkwijze                                                                                                    |
|-----------------------------------------------------------------------------------------------|----------------------------------------------------------------------------------------------------|
| Infraroodbereik gebruiken activeren                                                           | > Activeer het temperatuurbereik 🔽.                                                                                                    |
| Onder-/bovengrens bereik instellen<br>(alleen beschikbaar bij geactiveerd<br>infraroodbereik) | <ul> <li>Klik op de waarde en wijzig deze<br/>door invoer via het toetsenbord of met</li> <li>of</li> <li>Klik op de schuifbalk voor de<br/>onderste of bovenste bereikgrens.<br/>Houd de muisknop ingedrukt en</li> </ul> |
|                                                                                               | Houd de muisknop ingedrukt en<br>verplaats de schuifbalk.                                                                                                    |

- 5 Klik op [Voltooien].
- De assistent wordt gesloten. Het samengevoegde beeld wordt in het documentvenster Thermografie beeld overgenomen. Alle analysefuncties kunnen op het samengevoegde beeld worden toegepast, zie 5.4 Beelden analyseren. Bij het maken van een rapport wordt het samengevoegde beeld weergegeven in plaats van het IRbeeld.
- Om de samenvoeging op te heffen, zie 5.4.1 Beeldsamenvoeging opheffen.

### 5.3.5 Instellingen voor meerdere beelden overnemen

Kopieert de beeldinstellingen van het momenteel geselecteerde beeld naar andere beelden. Beeldinstellingen kunnen alleen worden overgedragen op beelden die werden opgenomen met een camera die dezelfde detectorgrootte bezit.

```
Klik op Actuele instellingen kopiëren 📸.
```

De assistent voor het kopiëren van instellingen wordt geopend.

- Het tabblad Handleiding bevat een beschrijving van de functie. Dit tabblad kan onderdrukt worden: Deze pagina niet meer tonen.
- 2 Klik op het tabblad Bestemming of op [Volgende].
- 3 Kies een optie om de beeldinstellingen te kopiëren:
  - Instellingen voor alle geopende beelden overnemen
  - Instellingen worden voor alle geselecteerde beelden op de schijf overgenomen: Bij selectie van deze optie mogen de beelden waarop de beeldinstellingen overgedragen moeten worden, niet geopend zijn. Via [Toevoegen...] opent de Windows-dialoog om bestanden te openen en kunnen de beelden worden toegevoegd.
- 4 Klik op [Verder].
- 5 Klik op de gewenste instellingen om deze te activeren  $(\mathbf{N})$ .
- 6 Klik op [Verder].
  - De beeldinstellingen worden overgedragen. Het resultaat wordt weergegeven in de vorm van een tabel.
- 7 Klik op [Beëindigen].

1

Als de geselecteerde beelden verschillende detectorgrootten hebben, krijgt u een foutmelding.

'Fout: de geselecteerde afbeeldingen hebben een verschillende detectorresolutie.'

### 5.3.6 Batch export

Meerdere beelden kunnen in één keer worden geëxporteerd, zonder dat ze hoeven te worden geopend.

 Klik op Batch export .
 De assistent voor de batch export wordt geopend.
 Het tabblad Handleiding bevat een beschrijving van de functie. Dit tabblad kan onderdrukt worden: Deze pagina niet meer tonen. 2 Klik op het tabblad Bestanden of op [Volgende].

3 Kies een optie voor de selectie van de te exporteren beelden:

- Exporteer de beelden die nu geopend zijn
- Exporteer beelden van het schijfstation: Via [Toevoegen...] opent de Windows-dialoog om bestanden te openen en kunnen de beelden worden toegevoegd.
- 4 Klik op [Verder].
- 5 Kies een optie voor de selectie van de doelmap:
  - Exporteer naar bronmap
  - Exporteer naar deze map: Via [Bladeren...] opent de Windowsdialoog om mappen te zoeken en kan de doelmap geselecteerd worden.
- 6 Klik op [Verder].
- 7 Kies een optie voor de selectie van het bestandsformaat.
- 8 Klik op [Verder].
  - De export wordt uitgevoerd. Het resultaat wordt weergegeven in vorm van een tabel.

9 Klik op [Beëindigen].

### 5.4 Beelden analyseren

Het bewerken en analyseren van IR-beelden gebeurt in de documentvensters onder het werkvlak.

### 5.4.1 Documentvenster 'Thermografie beeld'

De volgende functies zijn beschikbaar in het documentvenster Thermografie beeld:

- IR-beeld opslaan of exporteren
- IR-beeld naar klembord kopiëren
- Uit een panoramabeeld afzonderlijke beelden extraheren
- Uit een SuperResolution-beeld een beeld met detectorresolutie (standaard resolutie van de camera) exporteren
- IR-beeld draaien
- Meetwaarden op een IR-beeldpunt bepalen

- Temperatuurcorrectie in een IR-beeldbereik (lokale aanpassing van emissiviteit en gereflecteerde temperatuur)
- Hot- of coldspot van een IR-beeldbereik bepalen
- Gemiddelde temperatuur (average) van een IR-beeldbereik bepalen
- Histogram van een IR-beeldbereik maken
- Temperatuurprofiel van een profiellijn maken
- Meetpunt of meetbereik verplaatsen of verwijderen
- Datacompressie uitvoeren
- Beeldsamenvoeging (TwinPix) opheffen

#### IR-beeld opslaan of exporteren

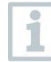

Bij het exporteren van IR-beelden in BMP-, JPG- en PNG-formaat worden alleen de beeldgegevens geëxporteerd, niet de meetwaarden. Als u een temperatuurtabel van het IR-beeld wilt maken, dan moet het IR-beeld in het XLS-/XLSX-formaat (Excel) worden opgeslagen.

- 1 Klik op Thermobeeld opslaan 🔜
  - De Windows-dialoog voor het opslaan van bestanden wordt geo
- 2 Voer een bestandsnaam in.
  - 2.1 Als u temperatuurwaarden van het IR-beeld wilt exporteren: selecteer het gegevensformaat XLS.
  - **2.2** Als u beeldgegevens van het IR-beeld wilt exporteren: selecteer het gegevensformaat BMP, JPG of PNG.
- 3 Selecteer een map en klik op [Opslaan].

#### IR-beeld naar klembord kopiëren

Wanneer u het IR-beeld kopieert naar het klembord, dan kan zowel een IRbeeldbestand als de temperatuurwaarde van elke afzonderlijke pixel van het warmtebeeld worden ingevoegd in andere programma's.

- 1 Klik op Klembord kopiëren 🗎.
- 2 Om een beeld- of tekstbestand in Excel, PowerPoint of Word in te voegen:

2.1 Open het gewenste programma.

- 2.2 Klik in de knoppenbalk van het programma op het tabblad Start.
- 2.3 Selecteer het menu Invoegen.
- 2.4 Selecteer in het contextmenu de optie Bestand invoegen....
  - Om een beeld- of tekstbestand in Libre-/OpenOffice Calc, Impress of Writer in te voegen:
    - 1. Open het programma.
    - 2. Klik in de symboolbalk van het programma op het tabblad **Bewerken**.
    - 3. Selecteer het menu Invoegen....
    - 4. Selecteer Bitmap in het geopende menu.
    - 5. Klik op [OK].

1

- Als u een IR-beeldbestand wilt invoegen: selecteer de optie Bitmap en klik op [OK].
- Als u de temperatuur van elke afzonderlijke pixel van het IRbeeld wilt invoegen: selecteer de optie Tekst en klik op [OK].

#### Uit een panoramabeeld afzonderlijke beelden extraheren

Extraheert uit een panoramabeeld een of meerdere afzonderlijke beelden.

De functie is alleen beschikbaar, als het momenteel geselecteerde beeld als panoramabeeld werd opgenomen (zie gebruiksaanwijzing bij de camera).

- Klik op Enkel beeld uit panoramabeeld extraheren 📠
  - De panorama-exportassistent wordt geopend.
  - ▶ Het tabblad Handleiding bevat een beschrijving van de functie. Dit tabblad kan onderdrukt worden: ✓ Deze pagina niet meer tonen.
- 2 Klik op het tabblad Enkel beeld.
- <sup>3</sup> Markeer de afzonderlijke beelden, die u wilt extraheren (M).
- 4 Klik op [Verder].
- 5 Voer de gewenste instellingen uit (bestandsformaat, bestandsnaam, map).

6 Klik op [Verder].

De beeldextractie wordt uitgevoerd. Het resultaat wordt weergec in de vorm van een tabel.

7 Klik op [Beëindigen].

## Uit een SuperResolution-beeld een IR-beeld met detectorresolutie exporteren

Uit een met SuperResolution opgenomen IR-beeld kan een beeld in de standaard resolutie van de camera (detectorresolutie) geëxporteerd worden.

De functie is alleen beschikbaar, als het momenteel geselecteerde beeld met SuperResolution werd opgenomen (zie gebruiksaanwijzing bij de camera).

1 Klik op Exporteren met detectorresolutie 🖼.

De Windows-dialoog voor het opslaan van bestanden wordt geo

- 2 Voer een bestandsnaam in. Het bestandstype (.bmt) moet worden behouden!
- 3 Selecteer een map en klik op [Opslaan].

Deze functie is alleen beschikbaar, als voor het momenteel geselecteerde beeld een TwinPix werd aangemaakt.

#### **IR-beeld draaien**

Klik op Beeld draaien (links) I of Beeld draaien (rechts) I.

#### Meetwaarden op een IR-beeldpunt bepalen

Voor het bepalen van de temperatuur, de emissiviteit en de gereflecteerde temperatuur op een IR-beeldpunt.

Als u de temperatuur binnen een IR-beeldbereik wilt bepalen (temperatuurcorrectie), moet u eerst het IR-beeldbereik tekenen en dan de meetpunten erop zetten. Anders is een correcte temperatuurweergave van het meetpunt niet gegarandeerd.

- 1 Klik op Temperatuur II.
- 2 Klik op een punt op het IR-beeld.
- De temperatuur, emissiviteit en gereflecteerde temperatuur van het geplaatste meetpunt worden in het documentvenster Thermobeeldmarkeringen weergegeven.

Voor meer informatie over de bewerking van de meetresultaten (bijv. het wijzigen van de emissiviteit), zie 5.4.4 Documentvenster 'Thermobeeldmarkingen'.

#### Temperatuurcorrectie in een IR-beeldbereik

Voor het bepalen van een emissiviteit en gereflecteerde temperatuur binnen een IR-beeldbereik.

Een IR-beeldbereik met temperatuurcorrectie mag niet overlappen met een ander, omdat per pixel slechts één waarde voor emissiviteit en gereflecteerde temperatuur de juiste is.

Als twee dergelijke gedeelten elkaar overlappen, worden de parameters (emissiviteit en gereflecteerde temperatuur) van het laatst getekende IR-beeldbereik gebruikt om de temperatuur te bepalen.

- 1 Klik op Temperatuurcorrectie 🧕
- 2 Selecteer een markering in het dropdownmenu (rechthoek, cirkel, ellips, vrije vorm of volledig beeld).
- 3 Teken met ingedrukte muisknop een IR-beeldbereik op het warmtebeeld.
- De meetresultaten voor het geselecteerde IR-beeldbereik worden in het documentvenster Thermobeeldmarkeringen weergegeven.

Voor meer informatie over de bewerking van de meetresultaten, zie 5.4.4 Documentvenster 'Thermobeeldmarkingen'.

#### De hot- en coldspot bepalen

Voor het bepalen van het warmste en koudste punt binnen een IR-beeldbereik.

1 Klik op Coldspot 🔍 of Hotspot 🔍.

- 2 Selecteer een markering in het dropdownmenu (rechthoek, cirkel, ellips, vrije vorm of volledig beeld).
- 3 Teken met ingedrukte muisknop een IR-beeldbereik op het warmtebeeld.
- De hot- of coldspot van het geselecteerde IR-beeldbereik wordt in het documentvenster Thermobeeldmarkeringen weergegeven.

#### Gemiddelde temperatuur (average) bepalen

Voor de bepaling van de gemiddelde temperatuur binnen een IR-beeldbereik.

1 Klik op Gemiddelde temperatuur (average).

- 2 Selecteer een markering in het dropdownmenu (rechthoek, cirkel, ellips, vrije vorm of volledig beeld).
- 3 Teken met ingedrukte muisknop een IR-beeldbereik op het warmtebeeld.
- De gemiddelde temperatuur van het geselecteerde IR-beeldbereik wordt in het documentvenster Thermobeeldmarkeringen weergegeven.

#### Histogram maken

Voor het weergeven van de frequentie van een temperatuur binnen een IRbeeldbereik.

- 1 Klik op Histogram II.
- 2 Selecteer een markering in het dropdownmenu (rechthoek, cirkel, ellips, vrije vorm of volledig beeld).
- 3 Teken met ingedrukte muisknop een IR-beeldbereik op het warmtebeeld.
- De temperatuurverdeling van het geselecteerde IR-beeldbereik wordt in het documentvenster Histogram weergegeven.

Door nieuw histogram aan te maken, wordt het vorige histogram gewist.

Voor meer informatie over het bewerken van het histogram, zie 5.4.3 Documentvenster 'Histogram'.

#### Temperatuurprofiel aanmaken

Voor de voorstelling van een temperatuurverloop via een lijn.

- 1 Klik op Temperatuurprofiel 🖾.
- 2 Selecteer het verloop van de profiellijn in het dropdownmenu (horizontaal, verticaal, diagonaal).
- 3 Teken met ingedrukte muisknop een profiellijn op het IR-beeld.
- Het temperatuurprofiel wordt in het documentvenster Profiel weergegeven.

Er kunnen max. 5 profiellijnen per beeld worden aangemaakt.

Voor meer informatie over het bewerken van het temperatuurprofiel, zie 5.4.6 Documentvenster 'Profiel'.

#### Beeldmarkeringen op het IR-beeld wissen of verplaatsen

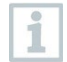

Als een IR-beeldbereik wordt verplaatst, moeten bijbehorende meetpunten mee worden verplaatst.

Als een meetpunt op dezelfde positie moet blijven of als een IRbeeldbereik wordt gewist, dan moeten de parameters (emissiviteit en gereflecteerde temperatuur) van het meetpunt worden gecontroleerd.

- Klik op de meetmarkeringen op het IR-beeld (niet mogelijk als de tool Temperatuur III is geactiveerd) of
- Klik op het markeringsgereedschap en trek met ingedrukte muisknop een kader rond de meetpunten of meetbereiken die u wilt wissen of verplaatsen.
- Als u meetpunten of meetbereiken wilt wissen: klik op Wissen X.
- De meetmarkeringen worden van het IR-beeld verwijderd.
- Meetresultaten worden uit de documentvensters Thermobeeldmarkeringen, Histogram en Profiel verwijderd.
- Als u meetmarkeringen wilt verplaatsen: versleep de meetpunten of meetbereiken met ingedrukte muisknop.
- De meetresultaten in de documentvensters
   Thermobeeldmarkeringen, Histogram en Profiel worden aan de verplaatsing aangepast.

#### Datacompressie uitvoeren

Het beeld kan in afzonderlijke velden worden opgedeeld. Bij de afzonderlijke velden kunnen statistische gegevens worden ingevoegd.

- Klik op Datacompressie an vervolgens op het gewenste compressieniveau (Geen, Eén, Twee, Drie, Vier).
- Klik op Datacompressie an vervolgens op de gewenste informatie (Min, Max, Gem).

#### Beeldsamenvoeging opheffen

Deze functie is alleen beschikbaar, als voor het momenteel geselecteerde beeld een TwinPix werd aangemaakt.

1 Klik op TwinPix opheffen 🕅

Er wordt een bevestigingsdialoog weergegeven.

2 Klik op [Ja].

## 5.4.2 Documentvenster 'Temperatuurschaal'

De volgende functies zijn beschikbaar in het documentvenster Temperatuurschaal:

- Schaal instellen
- Grenswaarden instellen
- Isothermenbereik instellen

#### Schaal instellen

Er kan worden gekozen tussen automatische schaalinstelling (aanpassing aan de Min-/Max-waarden), handmatige schaalinstelling en ScaleAssist. De schaalgrenzen kunnen binnen het voor het beeld geldige meetbereik worden ingesteld. Alle temperaturen die de Min-/Max-waarde onder- resp. overschrijden, worden in weergegeven in de kleur van de Min-/Max-waarde (afhankelijk van ingesteld kleurenpalet). Niet relevante temperatuurbereiken kunnen zo worden onderdrukt.

Bij selectie van het palet Vochtigheidsbeeld zijn aanpassingen van de schaal niet mogelijk.

| Functie                                    | Werkwijze                                                                                                    |
|--------------------------------------------|----------------------------------------------------------------------------------------------------|
| Min-/Max-waarden instellen                 | <ul> <li>&gt; Klik op de waarde en wijzig deze<br/>door invoer via het toetsenbord of met</li> <li></li> <li>of</li> <li>&gt; Klik op de pijlpunt van de Min-/Max-<br/>waarde op de schaal. Houd de<br/>muisknop ingedrukt en beweeg de pijl.</li> </ul> |
| Automatische schaalinstelling<br>uitvoeren | <ul> <li>&gt; Om een automatische<br/>schaalinstelling uit te voeren: klik op [</li></ul>                                                                                                    |
|                                            | Als automatische<br>schaalinstelling en ScaleAssist<br>actief zijn, is het stersymbool<br>geel.                                                                                                    |

| Functie     | Werkwijze                                                                                                    |
|-------------|----------------------------------------------------------------------------------------------------|
| ScaleAssist | <ul> <li>&gt; Om ScaleAssist te activeren:</li> <li>1. Voer de binnen- en<br/>buitentemperatuur in.</li> <li>2. Klik op ScaleAssist.</li> <li>- De schaalgrenzen worden<br/>automatisch aan de berekende Min-<br/>/Max-waarden van ScaleAssist<br/>aangepast.</li> </ul> |

1

De functie ScaleAssist is te vinden in het multifunctionele venster.

#### Grenswaarden instellen

Er kan een onderste en bovenste grenswaarde worden gedefinieerd. Temperaturen onder de onderste grenswaarde of boven de bovenste grenswaarde kunnen met een kleur worden gemarkeerd. De transparantie van de grenswaardekleuren is instelbaar.

| Functie                                                                                                    | Werkwijze                                                                                                    |
|----------------------------------------------------------------------------------------------------|----------------------------------------------------------------------------------------------------|
| Grenswaarden activeren                                                                                     | > Activeer de grenswaarden 🔽.                                                                                                    |
| Onderste/bovenste grenswaarde<br>instellen<br>(alleen beschikbaar bij geactiveerde<br>grenswaarden)        | <ul> <li>Klik op de waarde en wijzig deze<br/>door invoer via het toetsenbord of met</li> <li>of</li> <li>Klik op de pijlpunt van de onderste<br/>of bovenste grenswaarde op de<br/>schaal. Houd de muisknop ingedrukt<br/>en beweeg de pijl.</li> </ul> |
| Kleur onderste/bovenste<br>grenswaarde selecteren<br>(alleen beschikbaar bij geactiveerde<br>grenswaarden) | > Klik op Kleur bovenste/onderste<br>grenswaarde 2 en selecteer een<br>kleur.                                                                                                    |
| <sup>2</sup> Transparantie instellen<br>(alleen beschikbaar bij geactiveerde<br>grenswaarden)              | <ol> <li>Klik op Kleur bovenste/onderste<br/>grenswaarde .</li> <li>Klik op de waarde bij<br/>Transparantie en wijzig deze door<br/>invoer via het toetsenbord of met .</li> </ol>                                                                       |

<sup>&</sup>lt;sup>2</sup> De ingestelde waarde voor transparantie wordt tegelijk voor de grenswaarden en de isotherm gebruikt.

#### Isotherm (temperatuurbereik) instellen

Er kan een onder- en bovengrens voor het bereik worden gedefinieerd. Temperaturen tussen de onder- en bovengrens van het bereik worden met een kleur gemarkeerd.

| Functie                                                                                                    | Werkwijze                                                                                                    |
|----------------------------------------------------------------------------------------------------|----------------------------------------------------------------------------------------------------|
| Isotherm activeren                                                                                             | > Activeer de isotherm 🔽.                                                                                                    |
| Onder-/bovengrens bereik instellen<br>(alleen beschikbaar als de isotherm is<br>ingeschakeld)                  | <ul> <li>Klik op de waarde en wijzig deze<br/>door invoer via het toetsenbord of met</li> <li>of</li> <li>Klik op de pijlpunt van de onder- of<br/>bovengrens van het bereik op de<br/>schaal. Houd de muisknop ingedrukt<br/>en beweeg de pijl.</li> </ul>                                                                                                    |
| Isothermenkleur selecteren<br>(alleen beschikbaar als de isotherm is<br>ingeschakeld)                          | <ul> <li>Klik op Kleur isotherm an en selecteer een kleur.</li> <li>Als Regenboog is geselecteerd, wordt de isotherm weergegeven in een regenboogkleurenpalet.</li> <li>Temperatuurgradaties binnen de isotherm worden zo zichtbaar.</li> <li>Bij selectie van Regenboog is het raadzaam om het kleurenpalet van het IR-beeld op Grijsschaal in te stellen.</li> </ul> |
| <sup>3</sup> Transparantie instellen<br>(alleen beschikbaar als de<br>isotherm/grenswaarde is<br>ingeschakeld) | <ol> <li>Klik op Kleur isotherm .</li> <li>Klik op de waarde bij<br/>Transparantie en wijzig deze door<br/>invoer via het toetsenbord of met .</li> </ol>                                                                                                    |

### 5.4.3 Documentvenster 'Histogram'

De volgende functies zijn beschikbaar in het documentvenster Histogram:

- Histogram als beeldbestand opslaan
- Histogram naar klembord kopiëren
- Tussen absolute (aantal meetpunten) en relatieve (percentage meetpunten) schaalverdeling kiezen
- Achtergrondkleur van het histogram instellen
- Rasterlijnen van het histogram weergeven of verbergen

<sup>&</sup>lt;sup>3</sup> De ingestelde waarde voor transparantie wordt tegelijk voor de grenswaarden en de isotherm gebruikt.
- Totaal waardebereik voor weergave van het diagram
- Handmatige instelling van het waardebereik (X-as) van het diagram
- Aantal kolommen voor het te bekijken temperatuurbereik instellen

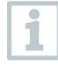

Wijzigingen zijn alleen zichtbaar, als voor het momenteel weergegeven IR-beeld in het documentvenster **Thermografie beeld** al een histogram is gemaakt, zie 5.4.1 Histogram maken.

| Functie                             | Werkwijze                                                                                                    |
|-------------------------------------|----------------------------------------------------------------------------------------------------|
| Histogram als beeldbestand opslaan  | <ol> <li>Klik op Bestand opslaan .</li> <li>De Windows-dialoog voor het opslaan van bestanden wordt geopend.</li> <li>Voer een bestandsnaam in.</li> <li>Selecteer een gegevensformaat (BMP, JPG, PNG).</li> <li>Selecteer een map en klik op [Opslaan].</li> </ol> |
| Histogram naar klembord kopiëren    | <ol> <li>Klik op Klembord .</li> <li>Het beeldbestand van het histogram<br/>kan in andere programma's (bijv.<br/>Microsoft Word) worden ingevoegd.</li> </ol>                                                                                                    |
| Schaalverdeling instellen           | Tussen absolute (aantal meetpunten)<br>en relatieve (percentage meetpunten)<br>schaalverdeling kiezen.<br>> Klik op absolute schaalinstelling n of<br>relatieve schaalverdeling 1.                                                                                  |
| Achtergrondkleur selecteren         | > Klik op Achtergrondkleur 🗳 en selecteer een kleur.                                                                                                    |
| Rasterlijnen weergeven of verbergen | > Klik op Rasterlijnen III.                                                                                                    |
| Waardebereik selecteren             | <ul> <li>&gt; Klik op Totaal meetbereik </li> <li>of</li> <li>&gt; Klik op de waarde en wijzig het bereik<br/>(X-as) van het diagram door invoer via<br/>het toetsenbord of met </li> </ul>                                                                         |
| Aantal kolommen bepalen             | Het aantal kolommen voor het te<br>bekijken temperatuurbereik instellen<br>(instellingen tussen 10 en 100<br>kolommen zijn mogelijk).<br>> Klik op de waarde en wijzig deze door<br>invoer via het toetsenbord of met =.                                            |

## 5.4.4 Documentvenster 'Thermobeeldmarkeringen'

Toont de meetresultaten van de beeldmarkeringen die in het documentvenster **Thermografie beeld** werden aangebracht. Tegelijkertijd is het mogelijk om de emissiviteit en de gereflecteerde temperatuur van de ingevoegde beeldmarkering te wijzigen. Bij elke beeldmarkering kunnen aanvullende commentaren of opmerkingen worden ingevoerd.

De volgende functies zijn beschikbaar in het documentvenster Thermobeeldmarkeringen:

- Meetresultaten van de beeldmarkeringen opslaan of exporteren in Excel
- Meetresultaten naar klembord kopiëren
- Meetresultaten van beeldmarkeringen wissen
- Temperatuurverschil (DeltaT) berekenen tussen aangebrachte warmtebeeldmarkeringen of tussen een ingevoerde waarde en warmtebeeldmarkeringen.
- Gebruikergedefinieerde invoervelden
- De emissiviteit en gereflecteerde temperatuur voor beeldmarkeringen per punt of bereik wijzigen

| • | Opmerkingen  | invoeren |
|---|--------------|----------|
| • | Opinerkingen | Invoeren |

| Functie                                          | Werkwijze                                                                                                    |  |  |
|--------------------------------------------------|----------------------------------------------------------------------------------------------------|--|--|
| Meetresultaten opslaan of exporteren<br>in Excel | <ul> <li>Bepaalde meetresultaten van de<br/>beeldmarkeringen worden in een<br/>Excel-tabel opgeslagen.</li> <li>1. Klik op Bestand opslaan .</li> <li>De Windows-dialoog voor het<br/>opslaan van bestanden wordt<br/>geopend.</li> <li>2. Voer een bestandsnaam in.</li> <li>3. Selecteer het gegevensformaat<br/>XLS.</li> <li>4. Selecteer een map en klik op<br/>[Opslaan].</li> </ul> |  |  |
| Meetresultaten naar klembord<br>kopiëren         | <ul> <li>De gegevens kunnen niet als beeldbestand in andere programma's worden ingevoegd.</li> <li>&gt; Klik op Klembord .</li> <li>&gt; De meetresultaten kunnen in andere programma's (bijv. Microsoft Word, Excel) worden ingevoegd.</li> </ul>                                                                                                    |  |  |

| Functie                             | Werkwijze                                                                                                    |  |
|-------------------------------------|----------------------------------------------------------------------------------------------------|--|
| Beeldmarkering wissen               | <ol> <li>Selecteer de regel die u wilt wissen.</li> <li>Klik op Wissen X.</li> </ol>                                                                                                    |  |
| Berekening DeltaT                   | <ol> <li>Klik op [Delta T].</li> <li>Temperatuurverschil berekenen:<br/>selecteer de gewenste<br/>thermobeeldmarkeringen of voer een<br/>waarde in.</li> <li>Invoerwaarde wijzigen:<br/>klik op de waarde en wijzig deze<br/>door invoer via het toetsenbord of per<br/>muisklik met .</li> <li>Bevestig met [OK].</li> <li>Er kunnen maximaal 10<br/>temperatuurverschillen worden<br/>berekend.</li> <li>De resultaten worden in een aparte<br/>tabel in het documentvenster<br/>'Thermobeeldmarkeringen'<br/>weergegeven</li> </ol> |  |
| Gebruikergedefinieerde invoervelden | <ul> <li>Klik op .</li> <li>Thermische afwijkingen en de<br/>belastingconditie kunnen worden<br/>gedefinieerd.</li> <li>Deze informatie wordt in het<br/>rapport 'Industry thermograph<br/>(incl. SiteRecognition met<br/>uitrustingslijst)' weergegeven.</li> </ul>                                                                                                    |  |

| Functie                                                                                              | Werkwijze                                                                                                    |
|----------------------------------------------------------------------------------------------------|----------------------------------------------------------------------------------------------------|
| De emissiviteit en gereflecteerde<br>temperatuur van beeldmarkeringen<br>per punt of bereik wijzigen | Wijzigingen aan de instellingen<br>beïnvloeden het meetresultaat.<br>Daarom mogen de instellingen<br>alleen met uiterste<br>voorzichtigheid worden<br>gewijzigd!                                                                                                    |
|                                                                                                    | <ul> <li>&gt; Klik in de tabel op de waarde<br/>(emissiviteit of gereflecteerde<br/>temperatuur) en wijzig deze met het<br/>toetsenbord of .</li> <li>- De temperatuurwaarde van het<br/>meetpunt past zich aan de ingestelde<br/>emissiviteit of gereflecteerde<br/>temperatuur aan.</li> <li>- Wijzigingen zijn zichtbaar in het<br/>documentvenster Thermografie<br/>beeld.</li> </ul> |
| Opmerkingen invoeren                                                                                 | > Klik in het opmerkingenveld en voer<br>de tekst in met het toetsenbord.                                                                                                    |

# 5.4.5 Documentvenster 'Echt beeld'

De volgende functies zijn beschikbaar in het documentvenster Echt beeld:

- Echt beeld importeren
- Echt beeld exporteren
- Echt beeld naar klembord kopiëren
- Echt beeld vanaf klembord invoegen
- Echt beeld wissen
- Echt beeld draaien
- Helderheid van echt beeld wijzigen
- Beeldfragment wijzigen
- Aanvullende afbeelding invoegen

| Functie                            | Werkwijze                                                                                                    |
|------------------------------------|----------------------------------------------------------------------------------------------------|
| Echt beeld importeren              | <ol> <li>Klik op Openen .</li> <li>De map met de echte beelden wordt<br/>geopend.</li> <li>Selecteer een echt beeld en klik op<br/>[Openen].</li> <li>Het geselecteerde echte beeld wordt<br/>in het documentvenster Echt beeld<br/>weergegeven.</li> </ol>                                                                  |
| Echt beeld exporteren              | <ol> <li>Klik op Bestand opslaan .</li> <li>De Windows-dialoog voor het<br/>opslaan van bestanden wordt<br/>geopend.</li> <li>Voer een bestandsnaam in.</li> <li>Selecteer een gegevensformaat<br/>(BMP, JPG, PNG).</li> <li>Selecteer een map en klik op<br/>[Opslaan].</li> </ol>                                          |
| Echt beeld naar klembord kopiëren  | <ul> <li>Klik op Klembord .</li> <li>Het echte beeld kan in andere<br/>programma's (bijv. Microsoft Word,<br/>PowerPoint) worden ingevoegd.</li> </ul>                                                                                                    |
| Echt beeld vanaf klembord invoegen | <ul> <li>Klik op Vanaf klembord invoegen</li> <li>Een bevestigingsdialoog wordt<br/>weergegeven.</li> <li>Als u het echte beeld vanaf het<br/>klembord wilt invoegen: klik op [Ja].</li> <li>Het echte beeld wordt vanaf het<br/>klembord ingevoegd.</li> <li>Als u het proces wilt annuleren: klik<br/>op [Nee].</li> </ul> |
| Echt beeld wissen                  | <ol> <li>Klik op Verwijderen .</li> <li>Een bevestigingsdialoog wordt<br/>weergegeven.</li> <li>Klik op [OK].</li> <li>Het echte beeld wordt verwijderd.</li> </ol>                                                                                                    |
| Echt beeld draaien                 | > Klik op Beeld draaien (links) 🖻 of Beeld draaien (rechts) ங                                                                                                    |

| Functie                                                                             | Werkwijze                                                                                                    |
|-------------------------------------------------------------------------------------|----------------------------------------------------------------------------------------------------|
| Helderheid van echt beeld wijzigen                                                  | <ol> <li>Klik op Helderheid .</li> <li>Een dialoogvenster wordt geopend.</li> <li>Wijzig de helderheid van het echte<br/>beeld met de schuifbalk.</li> <li>Klik op [OK].</li> </ol>                                                                                                    |
| Echt beeld inzoomen / uitzoomen /<br>verschuiven / aanpassen aan<br>documentvenster | <ul> <li>Klik op Inzoomen (of draai het muiswiel naar voren) om op het echte beeld in te zoomen.</li> <li>Klik op Uitzoomen (of draai het muiswiel naar achteren) om op het echte beeld uit te zoomen.</li> <li>Klik op Aanpassen (of draai het muiswiel naar achteren) om op het echte beeld aan het documentvenster aan te passen.</li> <li>Als het ingestelde beeldformaat groter is dan het documentvenster:</li> <li>Klik met de muisknop op het echte beeld en versleep het met ingedrukte knop om het zichtbare beeldfragment te wijzigen.</li> <li>In een rapport wordt het momenteel zichtbare beeld weergegeven. Controleer de weergave van het echte beeld, voordat u een rapport opstelt.</li> </ul> |
| Aanvullende afbeelding invoegen                                                     | <ol> <li>Klik op [Aanvullende afbeelding].</li> <li>Via Bestand openen kunt u een<br/>extra beeldbestand toevoegen aan het<br/>warmtebeeld.</li> </ol>                                                                                                    |

# 5.4.6 Documentvenster 'Profiel'

Toont de temperatuurprofielen die in het documentvenster Thermografie beeld zijn aangemaakt.

De volgende functies zijn beschikbaar in het documentvenster Profiel:

- Temperatuurprofiel als beeldbestand opslaan
- Temperatuurprofiel naar klembord kopiëren
- Weergave van het temperatuurprofiel selecteren
- Achtergrondkleur van het temperatuurprofiel wijzigen

Rasterlijnen weergeven of verbergen

| Functie                                                 | Werkwijze                                                                                                    |
|---------------------------------------------------------|----------------------------------------------------------------------------------------------------|
| Temperatuurprofiel als<br>beeldbestand opslaan          | <ol> <li>Klik op Bestand opslaan .</li> <li>De Windows-dialoog voor het opslaan van bestanden wordt geopend.</li> <li>Voer een bestandsnaam in.</li> <li>Selecteer een gegevensformaat (BMP, JPG, PNG).</li> <li>Selecteer een map en klik op [Opslaan].</li> </ol>                                                                                                    |
| Temperatuurprofiel naar klembord<br>kopiëren            | <ul> <li>Klik op Klembord .</li> <li>Het beeldbestand van het profiel kan<br/>in andere programma's (bijv. Microsoft<br/>Word) worden ingevoegd.</li> </ul>                                                                                                    |
| Weergave van het<br>temperatuurprofiel selecteren       | <ul> <li>&gt; Om een gevuld profiel te selecteren:<br/>klik op A.</li> <li>Meerdere profiellijnen worden in<br/>afzonderlijke tabs (P1, P2)<br/>weergegeven.</li> <li>&gt; Om een lijnprofiel te selecteren: klik<br/>op A.</li> <li>Meerdere profiellijnen worden in<br/>afzonderlijke tabs (P1, P2)<br/>weergegeven.</li> <li>&gt; Om een gemeenschappelijk<br/>lijnprofiel voor alle profiellijnen te<br/>kiezen: klik op A.</li> </ul> |
| Achtergrondkleur van het<br>temperatuurprofiel wijzigen | > Klik op Achtergrondkleur 2 en selecteer een kleur.                                                                                                    |
| Rasterlijnen weergeven of<br>verbergen                  | > Klik op <mark>Rasterlijnen</mark> ⊞.                                                                                                    |

# 5.4.7 Documentvenster 'Opmerking'

Voer opmerkingen over het huidige geselecteerde IR-beeld met behulp van het toetsenbord in het tekstveld in.

# 5.5 Rapport opstellen

U kunt een rapport met een of meerdere IR-beelden opstellen. Reeds geopende IR-beelden kunnen worden geselecteerd en opgeslagen IR-beelden kunnen in het menu **Rapportassistent** worden geopend.

De Rapportassistent begeleidt door het opstellen. Om eenvoudig rapporten op te kunnen stellen staan u meerdere rapportsjablonen ter beschikking:

- Koudebruggen in gebouwschillen volgens EN13187 (gedetailleerd)
- Koudebruggen in gebouwschillen volgens EN 13187 (vereenvoudigde controle)
- Industry thermography (incl. SiteRecognition)
- Industry thermography (incl. SiteRecognition met uitrustingslijst)
- Industry thermography
- MaxiPicture
- MultiPicture
- Kort rapport
- Standaard rapport (met voorblad)
- Standaard rapport (vochtigheid)
- Standaard rapport (intensiteit)
- Standaard rapport
  - 1 Klik in de multifunctionele balk op het tabblad Rapport.
  - 2 Klik op Rapportassistent D.
  - De Rapportassistent wordt geopend.

#### Rapporttabbladen

De Rapportassistent is, afhankelijk van de geselecteerde rapportsjabloon, onderverdeeld in de volgende tabbladen:

- Sjabloon
- Beeldselectie
- Adres bedrijf/logo
- Adres/meetlocatie
- Opdrachtbeschrijving
- Omgevingsvoorwaarden
- Slotsom
- Voorbeeld
  - Doorloop de afzonderlijke tabbladen van links naar rechts en let op de informatietips (i) in de onderste vensterrand.

De ingevoerde gegevens verschijnen automatisch in het rapport.

## Rapport opslaan

- 1 Klik op het rapporttabblad Voorbeeld.
  - Een voorbeeld van het rapport wordt geopend.
- 2 Klik op Rapport opslaan 🔜.
  - De Windows-dialoog voor het opslaan van bestanden wordt geo
- 3 Voer een bestandsnaam in en kies een gegevensformaat.
- 4 Selecteer een map en klik op [Opslaan].
- Het rapport wordt in het TIR-gegevensformaat opgeslagen. Hierbij wordt een bestand met de beelden en de ingevoerde rapportgegevens aangemaakt.

Rapporten die met IRSoft versie 2.4 of hoger zijn gemaakt, kunnen niet met oudere softwareversies worden geopend.

## Rapport opslaan als PDF of RTF

- 1 Klik op het rapporttabblad Voorbeeld.
  - Een voorbeeld van het rapport wordt geopend.
- <sup>2</sup> Klik op PDF 🖾 of RTF 🖺.
  - De Windows-dialoog voor het opslaan van bestanden wordt geo
- 3 Voer een bestandsnaam in, selecteer een map en klik op [Opslaan].
- Het rapport wordt als PDF of RTF opgeslagen.

In het RTF-formaat opgeslagen rapporten zijn compatibel met Office 2003 en hoger.

## Rapport afdrukken

- 1 Klik op het rapporttabblad Voorbeeld.
  - Een voorbeeld van het rapport wordt geopend.
- 2 Klik op Afdrukken 🛸.
  - De Windows-dialoog voor het afdrukken van het rapport wordt geopend.

- 3 Voer indien nodig afdrukinstellingen in en klik op [Afdrukken].
- Rapport wordt afgedrukt.

# 5.6 Rapport wijzigen

Gegevens in een opgeslagen rapport kunnen worden gewijzigd.

- 1 Selecteer de beelden die u wilt wijzigen, en klik vervolgens op [Openen].
  - Rapportteksten blijven bewaard in de Rapportassistent.
  - De geselecteerde warmtebeelden worden in IRSoft geopend.
- 2 Voer de gewenste beeldbewerking uit.
- 3 Sla de gewijzigde warmtebeelden op.
- 4 Klik onder het tabblad Rapport op Rapportassistent.
  - Het bewerkte beeld wordt in de Rapportassistent ingevoegd.
  - Bestaande teksten worden weergegeven.
- 5 Sla het rapport met de wijzigingen op.

# 5.7 Rapportdesigner

Met de Rapportdesigner kunt u een eigen rapportsjabloon maken door een bestaande sjabloon aan uw eisen aan te passen. Met verschillende hulpmiddelen kunt u de rapportsjabloon individueel vormgeven en bewerken.

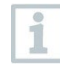

Rapportdesigner dient uitsluitend om eigen rapportsjablonen te maken. Het rapport zelf wordt gemaakt door de rapportsjabloon in de Rapportassistent te selecteren.

### Rapportdesigner openen

Voorwaarde: ten minste één IR-beeld is open.

1 Selecteer het tabblad Instellingen en klik op Rapportdesigner 🛃.

Een dialoogvenster wordt geopend.

2 Selecteer een rapportsjabloon die u wilt bewerken en klik op [OK].

Rapportdesigner wordt geopend.

# 5.7.1 Interface

## Multifunctionele balk

| 2        |                                | Report Designer: Standard report |                  | - = x                 |
|----------|--------------------------------|----------------------------------|------------------|-----------------------|
|          | Report Designer Report Preview |                                  |                  |                       |
| Save     | Cut Copy Paste Undo Redo       | Arial • □ • △ • 22 • ■ ■ # # □   |                  | Zoom Out Zoom Zoom In |
| Report t | Edit                           | Font                             | Alignment Layout | Zoom 🙈                |

De multifunctionele balk helpt u om in Rapportdesigner bewerkingen en instellingen uit te voeren en de bijhorende functies en commando's snel te vinden.

De functies en commando's zijn onderverdeeld in verschillende groepen die zijn samengebracht op twee tabbladen: Rapportdesigner en Voorbeeld.

De functies, de commando's en het werkvlak zijn verschillend voor elk tabblad.

Het tabblad Rapportdesigner bevat functies en commando's voor:

- het opslaan van de rapportsjabloon
- het bewerken van de rapportsjabloon
- het wijzigen van de weergave van de rapportsjabloon

Het tabblad Voorbeeld bevat functies en commando's voor:

- het aanpassen en uitlijnen van de paginalay-out
- het zoomen en navigeren in het document
- het aanbrengen van een watermerk op het document

| -                |          |        |                               |     |                                              | - |
|------------------|----------|--------|-------------------------------|-----|----------------------------------------------|---|
| 2                | [Title]  |        |                               |     | 0                                            |   |
| -<br>4<br>-<br>5 |          |        |                               |     |                                              |   |
| 6                | Company  | 0      | [Company]                     | 0   | Tester:                                      | 0 |
| 7                |          |        | [Street]                      | 0   | [Name tester]                                | 0 |
| 8                |          |        | [City]                        | 0   | Phone [Phone]                                | 0 |
| -                |          |        |                               |     | E-Mail 🔍 [E-Mail]                            | 0 |
| -<br>10<br>-     | Device   | 0      | [Camera model]                | G   | Camera S <sup>O</sup> [Camera Serial number] | 0 |
| -<br>12<br>-     | Customer | 0      | [Customer Name]               | 0   | Measuring Site:                              | 0 |
| 13               |          |        | [Customer Street]             | 0   | [Location Name]                              | 0 |
| 14               |          |        | [Customer City]               | 0   | [Location Street]                            | 0 |
| -                |          |        |                               |     | [Location City]                              | 0 |
| -                |          |        |                               |     | Measuring date [Measuring date]              | 0 |
| -                | Test     |        | To this shafe an annual state |     |                                              |   |
| 17               | I ask    | U      | [Subject of measuremen        | ntj |                                              |   |
|                  |          | per pa | 3gej                          |     |                                              | 6 |
|                  |          |        |                               |     |                                              | - |

### Werkvlak

In het werkvlak onder het tabblad **Rapportdesigner** worden de aanpassingen uitgevoerd. Het bestaat uit de mappenstructuur en de geopende rapportsjabloon. De mappenstructuur bevat voorgedefinieerde velden die u naar de rapportsjabloon kunt slepen.

Als u het tabblad Voorbeeld selecteert, verandert het voorkomen van het werkvlak.

## 5.7.2 Functies en commando's

Alle functies en commando's in de multifunctionele balk worden in tooltips beschreven.

- > Beweeg de muisaanwijzer over de functies of commando's in de multifunctionele balk.
- De tooltips worden weergegeven.

# 5.7.3 Rapportsjabloon aanpassen

## Overzicht

De geopende rapportsjabloon bestaat uit verschillende gedeelten. In elk gedeelte kunnen velden toegevoegd of verwijderd worden.

- ReportHeader: Bevat velden met algemene informatie die eenmalig in de rapportsjabloon voorkomen (bijv. bedrijf, instrument, opdrachtgever enz.). Als later een rapport wordt aangemaakt, staat deze informatie aan het begin van het rapport.
- PageHeader: Bevat velden met informatie die op elke pagina in de koptekst verschijnen.
- Detail: Bevat velden met informatie over de metingen (bijv. locatie, omgevingsvoorwaarden enz.).
- DetailReport "Picture": Bevat placeholders voor beeld- en tekstvelden met informatie over de IR-beelden (emissiviteit en gereflecteerde temperatuur, opmerkingen over de IR-beelden, histogram, temperatuurprofiel enz.). Het gedeelte DetailReport - "Picture" wordt herhaald volgens het aantal IRbeelden in het rapport.
- ReportFooter: Bevat velden met informatie die aan het einde van de rapportsjabloon verschijnen (bijv. algemene opmerkingen, slotsom, datum en handtekening enz.).
- BottomMargin: Bevat velden met informatie die op elke pagina in de voettekst verschijnen.

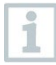

Tekstwijzigingen:

breng alleen tekstwijzigingen aan in velden die niet met het symbool 🤳 zijn gemarkeerd.

### Voorgedefinieerde velden naar de rapportsjabloon slepen

Uit de mappenstructuur kunt u gegevens, beelden, tabellen en hulpmiddelen in de rapportsjabloon integreren, om deze aan uw eisen aan te passen.

1

Let goed op naar welk gedeelte van de rapportsjabloon u de velden sleept. Beeldvelden mogen bijvoorbeeld alleen in het gedeelte DetailReport - "Picture" worden geïntegreerd. Omdat de beeldvelden als placeholders dienen, mogen ze maar één keer naar het gedeelte DetailReport - "Picture" worden gesleept.

- 1 Klik op het tabblad Rapportdesigner.
- 2 Klik op de gewenste optie in de mappenstructuur.
- 3 Sleep het veld met ingedrukte muisknop naar de gewenste positie in de rapportsjabloon.

Het veld wordt op het raster uitgelijnd.

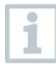

Met notitievelden kan aanvullende, vrij te kiezen informatie in rapporten worden ingevoegd. Als in de rapportsjabloon een notitieveld is ingevoegd, verschijnt in de Rapportassistent ook het tabblad **Notities**.

#### Velden aanpassen

Voor de velden kan het lettertype, de lettergrootte en de tekstuitlijning worden gewijzigd.

- 1 Klik op het tabblad Rapportdesigner.
- 2 Klik in de rapportsjabloon op het veld dat u wilt aanpassen.
- 3 Om meerdere velden te selecteren:
  - 3.1 houd de ctrl-toets ingedrukt en klik op de velden of

3.2 teken met de muis een selectiekader rond de velden.

- 4 Pas de velden aan met de bewerkingsfuncties op de multifunctionele balk.
- Wijzigingen worden op alle geselecteerde velden toegepast.

#### Velden uitlijnen

Voorwaarde: ten minste twee velden moeten geselecteerd zijn.

- 1 Klik op het tabblad Rapportdesigner.
- 2 Om meerdere velden te selecteren:
  - 2.1 houd de ctrl-toets ingedrukt en klik op de velden of
  - 2.2 teken met de muis een selectiekader rond de velden.
- 3 Lijn de velden uit met de bewerkingsfuncties op de multifunctionele balk.
- Wijzigingen worden op alle geselecteerde velden toegepast.

#### Velden verplaatsen

- 1 Klik op het tabblad Rapportdesigner.
- 2 Klik in de rapportsjabloon op de velden die u wilt verplaatsen.

- 3 Sleep de velden met ingedrukte muisknop naar de gewenste positie.
- De velden worden op het raster uitgelijnd.

### Veldgrootte wijzigen

- 1 Klik op het tabblad Rapportdesigner.
- 2 Klik in de rapportsjabloon op de velden waarvan u de grootte wilt wijzigen.
- 3 Klik op een van de grepen van een veld en verander de veldgrootte door de greep met ingedrukte muisknop te verslepen.

### Velden wissen

- 1 Klik op het tabblad Rapportdesigner.
- 2 Klik in de rapportsjabloon op de velden die u wilt wissen.
- 3 Velden wissen:
  - 3.1 druk op het toetsenbord op de toets [Del] of
  - 3.2 klik op de rechter muisknop en selecteer Wissen.

Het wissen van een veld heeft geen effect op de grootte en positie van andere velden. Lege vlakken tussen velden kunnen worden voorkomen door de velden te verplaatsen of de grootte te wijzigen.

### Tekst invoeren in tekstveld

- 1 Klik op het tabblad Rapportdesigner.
- 2 Dubbelklik op een tekstveld in de rapportsjabloon en voer de tekst in via het toetsenbord.
- De tekst verschijnt als een vast blok wanneer de rapportsjabloon in de Rapportassistent wordt geselecteerd.

### Rapportsjabloon opslaan

- 1 Klik op het tabblad Rapportdesigner.
- 2 Klik op Opslaan 🗐.
  - De Windows-dialoog voor het opslaan van bestanden wordt geo

- 3 Voer een bestandsnaam in en klik op [Opslaan].
- De rapportsjablonen worden opgeslagen in een map die varieert afhankelijk van het besturingssysteem en de taal van het besturingssysteem.
- Om de rapportsjablonen te vinden: Selecteer de zoekfunctie in Verkenner en zoek naar het bestand \*.repx.
- De rapportsjablonen (gegevensformaat .repx) worden weergegeven.

### Rapportsjablonen wissen

- 1
- Neem in acht dat de rapportsjablonen onherroepelijk worden gewist. Na het wissen is het **niet** mogelijk om de rapportsjabloon te herstellen.
- Alleen rapportsjablonen van het type 'Gebruiker' kunnen worden gewist.

Voorwaarde: Rapportdesigner is gesloten.

- 1 Klik in IRSoft op het tabblad Instellingen.
- 2 Klik onder de multifunctionele balk op Rapportdesigner.

Een dialoogvenster wordt geopend.

- 3 Selecteer de rapportsjabloon die u wilt wissen.
- 4 Klik op [Wissen].
- Een bevestigingsdialoog wordt weergegeven.
- > Als u de rapportsjabloon permanent wilt wissen: klik op [Ja].

Als u het wissen wilt annuleren: klik op [Nee].

#### Paginalay-out bewerken

- 1 Klik op het tabblad Voorbeeld.
- 2 Pas de paginalay-out aan met de bewerkingsfuncties op de multifunctionele balk.

# 5.7.4 Tips & tricks

### Rapportsjabloon aanmaken met titelbeeld

- 1 Verschuif de titelbalk PageHeader zo ver naar beneden, dat er voldoende plaats is voor het titelbeeld.
- 2 Markeer in het rapportveld **ReportHeader** alle velden van **Firma** tot Opdracht en verschuif deze naar de onderste rand van het rapportveld.
- 3 Kopieer uit het rapportveld **PageHeader** de velden **Titel**, **Logo** en de lijn direct onder beide velden in het rapportveld **ReportHeader** boven het veld **Firma**.
- 4 Voeg boven de in de laatste stap ingevoegde velden een Pagina-einde (map Hulpmiddelen) in.
- 5 Voeg boven het in de laatste stap ingevoegde pagina-einde het veld Titelbeeld (map Beelden) in en pas de grootte van het veld indien nodig aan.

### Rapport opstellen met aanvullend echt beeld

Voeg in het rapportveld DetailReport - "Picture" het veld Echt beeld 2 (map Beelden) in en pas de grootte van het veld indien nodig aan.

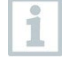

Gebruik het veld Echt beeld 2 alleen in het rapportveld DetailReport -"Picture" om ervoor te zorgen dat het aan het toegevoegde warmtebeeld in het rapport wordt toegewezen.

#### Rapport opstellen met digitale handtekening

Voeg in het rapportveld ReportFooter direct boven de handtekeninglijn het veld Digitale handtekening (map Beelden) in en pas de grootte van het veld indien nodig aan.

### Rapport opstellen met twee warmtebeelden naast elkaar

- 1 Verwijder in het rapportveld DetailReport "Picture" het veld Echt beeld.
- 2 Klik in het rapportveld DetailReport "Picture" op de titelbalk Detail1.
  - Naast Detail1 verschijnt een wit kadertje met een pijl.
- 3 Klik op het kadertje.

- Het dialoogvenster DetailBand Speciale instellingen wordt geopend.
- 4 Voer de volgende instellingen uit:
  - Richting kolommen: AcrossThenDown
  - Aantal kolommen: 2
- 5 Klik op het kadertje om het dialoogvenster te sluiten.
  - In het rapportveld DetailReport "Picture" verschijnt een grijs veld met de informatie: Plaats voor herhalende kolommen. Besturingselementen die hier worden geplaatst, worden niet correct afgedrukt.
- 6 Pas alle velden in het rapportveld **DetailReport "Picture"** zo aan, dat er geen velden tot in dit grijze veld lopen.

### Rapport opstellen met vaste tekstinhoud

- <sup>1</sup> Ga naar het rapportveld, waarin u een tekst wilt invoegen.
- 2 Voeg het veld Tekstveld (map Hulpmiddelen) in op de gewenste positie en pas de grootte van het veld aan.
- 3 Voer de tekst in in het veld.

### Watermerk invoegen

- 1 Klik in de multifunctionele balk op het tabblad Voorbeeld.
- 2 Klik op Watermerk.
  - Het dialoogvenster Watermerk wordt geopend. In de linker helft het venster ziet u een voorbeeld van de hierna uitgevoerde instellingen.
- 3 Voer in de tab tekst en/of beeld de gewenste instellingen voor inhoud, lay-out en grootte van het watermerk uit.
- 4 Kies onder **Positie** of het voor of achter de inhoud van het rapport wordt gedrukt.
- 5 Kies onder Pagina's selecteren de pagina's, waarop het watermerk moet worden ingevoegd.

# 5.8 Instrument configureren

Met de configuratie kunnen via IRSoft instellingen in de warmtebeeldcamera worden gemaakt.

Op de twee tabbladen **Beeldinstellingen** en **Instrumentinstellingen** kunnen alle instellingen worden uitgevoerd die ook via het menu van de warmtebeeldcamera kunnen worden gemaakt. Raadpleeg hiervoor ook de gebruiksaanwijzing van de camera.

Daarnaast kan uit vastgelegde materialen (inclusief bijbehorende emissiviteit) een gebruikergedefinieerde materiaallijst naar de camera worden overgedragen. Voorwaarde:

• De warmtebeeldcamera is aangesloten op de PC

• De warmtebeeldcamera is ingeschakeld en door de PC herkend

1 Klik in de multifunctionele balk op het tabblad Camera.

2 Klik op Configuratie 🕻.

Het dialoogvenster Camera instellingen wordt geopend.

- 3 Kies tussen beeld- en instrumentinstellingen.
- 4 Voer de instellingen uit (zie 'Beeldinstellingen' en 'Instrumentinstellingen').
  - 4.1 Als u de instellingen naar de warmtebeeldcamera wilt overdragen: klik op [Instellen].
  - 4.2 Als u de instellingen wilt annuleren: klik op [Annuleren].
- 5 Klik op [OK].
- De instellingen worden overgedragen en het dialoogvenster wordt gesloten.

### Beeldinstellingen

De beschikbaarheid van de functies is afhankelijk van het aangesloten cameramodel.

| Functie                                                             | Instellingen                                                                                                    |
|---------------------------------------------------------------------|----------------------------------------------------------------------------------------------------|
| Temperatuurschaal kiezen                                            | Kiezen tussen automatische<br>schaalinstelling, ScaleAssist en<br>handmatige schaalinstelling:<br>> Selecteer de gewenste optie.<br>> Bij selectie van Handmatig: Voer de<br>Min- en Max-waarde in.                                                                                                    |
| Palet, Temperatuureenheid, LCD-<br>helderheid, Meetbereik instellen | Selecteer de gewenste instellingen:<br>> Klik op ▼ en selecteer de gewenste<br>waarde in de dropdownlijst.                                                                                                    |
| Materialen overdragen                                               | De gewenste materialen met de<br>bijbehorende emissiviteit naar de<br>camera of IRSoft overdragen:                                                                                                    |
|                                                                     | De taal van de selecteerbare<br>materialen wordt bepaald door<br>de taal van het<br>besturingssysteem. De taal<br>van de materialen in de<br>camera is afhankelijk van de<br>taalinstelling van het<br>instrument bij de<br>inbedrijfstelling. Dit kan ertoe<br>leiden dat materialen in<br>verschillende talen worden<br>weergegeven. |
|                                                                     | <ol> <li>Klik in de lijst Materialen in camera<br/>op de materialen die u niet nodig hebt<br/>en verwijder ze door op is te klikken.</li> <li>Klik op de benodigde materialen in<br/>de lijst Voor selectie beschikbare<br/>materialen en kopieer ze naar de<br/>camera door op is te klikken.</li> </ol>                              |
| Emissiviteit instellen                                              | Activeer het gewenste materiaal:<br>> Klik op  en selecteer het<br>gewenste materiaal in de<br>dropdownlijst.<br>> Bij selectie van<br>Gebruikergedefinieerd: voer de<br>waarde van de emissiviteit in.                                                                                                    |

## Instrumentinstellingen

De beschikbaarheid van de functies is afhankelijk van het aangesloten cameramodel.

| Functie                          | Instellingen                                                                                                    |
|----------------------------------|----------------------------------------------------------------------------------------------------|
| Taal instellen                   | Stel de gewenste taal in:                                                                                                    |
|                                  | > Klik op en selecteer de gewenste<br>taal in de dropdownlijst.                                                                                                    |
| Spaarmodus in- en uitschakelen   | Selecteer de gewenste instelling<br>(Camera uitschakelen of LCD<br>uitschakelen):                                                                                                    |
|                                  | > Klik op selecteer de gewenste<br>functie in de dropdownlijst.                                                                                                    |
| Automatisch verbergen            | Activeer de gewenste functie:                                                                                                    |
| (functietoetsen, cursor, schaal) | > Klik op de gewenste functies om<br>deze te activeren<br>( ).                                                                                                    |
| Fabrieksinstellingen herstellen  | De fabrieksinstellingen herstellen:<br>1. Klik op [Fabrieksinstellingen<br>herstellen].                                                                                                    |
|                                  | - Er wordt een bevestigingsdialoog                                                                                                    |
|                                  | 2. Klik op [Ja].                                                                                                    |
| Met PC-klok synchroniseren       | Synchroniseer de datum en tijd van<br>het instrument met de PC:<br>> Klik op [Met PC-klok<br>synchroniseren].                                                                                                    |
| Firmware update                  | De software van de camera (firmware)<br>kan geactualiseerd worden. Actuele<br>firmwaregegevens kunnen op de<br>website <b>www.testo.com/irsoft</b><br>worden gedownload.<br>1. Klik op Firmware update<br>- De Windows-dialoog voor het<br>openen van bestanden wordt<br>geopend.<br>2. Selecteer het updatebestand en klik<br>op [Openen]. |
| Invoer activeringscode           | Aanvullende functies in de camera                                                                                                    |
|                                  | activeren:                                                                                                    |
|                                  | code) in en klik op [Bevestigen].                                                                                                    |

# 5.9 Video (alleen testo 885 / 890)

Met de videofunctie kan het warmtebeeld van de camera live op de PC getoond en geregistreerd worden.

Met de testo 885-2 en de testo 890-2 is een volledig radiometrische videometing en het opnemen van een loggerserie mogelijk (optionele functie van het instrument).

De warmtebeeldcamera is aangesloten op de PC.

De warmtebeeldcamera is ingeschakeld en door de PC herkend.

> Selecteer het tabblad Video.

Werkvlak

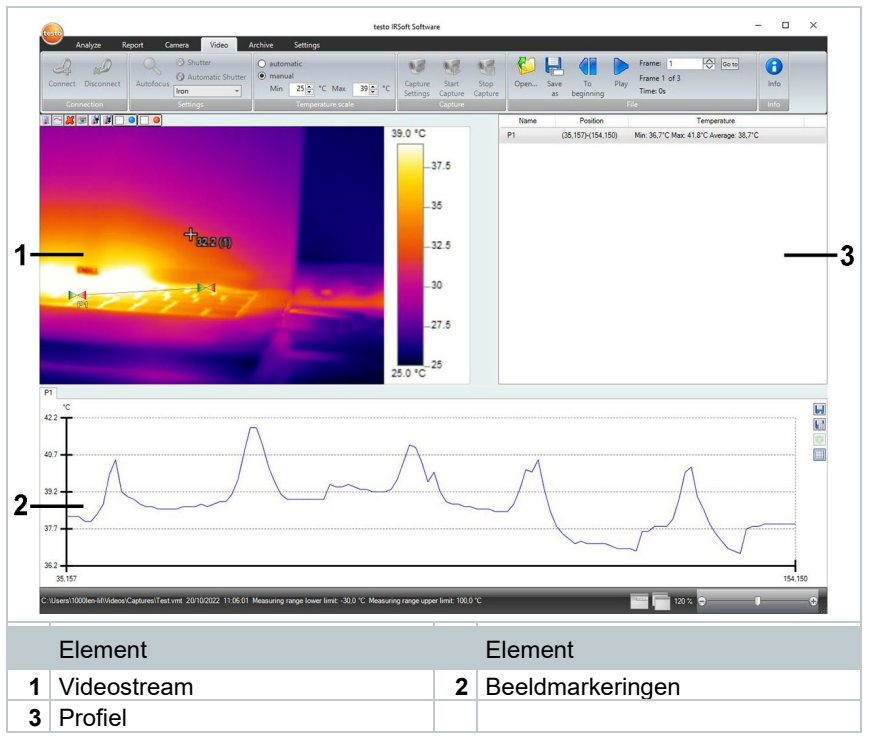

De grootte van de velden kan door op de begrenzing ervan te klikken en te slepen worden aangepast.

Informatie over het videobestand weergeven

> Klik op Info om het dialoogvenster te openen.

# 5.9.1 Verbinding maken en verbreken

De verbinding met de camera kan gemaakt en weer verbroken worden.

> Klik op Verbinden om een verbinding met de camera te maken.

Het camerabeeld wordt in de software weergegeven.

> Klik op Loskoppelen om de verbinding te verbreken.

# 5.9.2 Instellingen

Camera-instellingen kunnen worden uitgevoerd via de software.

### Autofocus activeren

Deze functie is alleen beschikbaar als de autofocus in de camera geactiveerd werd voordat er een verbinding werd gemaakt.

> Klik op Autofocus.

### Ontspanner handmatig activeren

> Klik op Ontspanner.

### Automatische ontspannerfunctie de-/activeren

Bij stabiele omgevingsvoorwaarden en scènes die de sensor/camera niet verwarmen, kan de automatische ontspannerfunctie gedeactiveerd worden om onderbrekingen in de video te vermijden. De afwijkingen bij de nauwkeurigheid en beeldkwaliteit zijn in een periode tot 60 minuten te verwaarlozen.

De deactivering blijft ook na loskoppelen van de camera van de PC bestaan. Een nieuwe activering is mogelijk door de camera opnieuw op te starten.

> Klik op Automatische ontspanner.

Als Automatische ontspanner een oranje achtergrond heeft, dan is de functie geactiveerd.

### Kleurenpalet veranderen

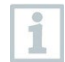

1

De paletinstelling blijft in de camera ook na loskoppelen van de camera van de PC bestaan.

Klik op en selecteer uit de dropdownlijst het gewenste palet.

# 5.9.3 Video / loggerserie opnemen

Assistent voor opname-instellingen starten en opnamemodus kiezen

Klik op Opname instellingen 🗐.

De Assistent voor opname-instellingen wordt geopend. Þ

- Het tabblad Introductie bevat een beschrijving van de Þ opnamefuncties. Dit tabblad kan onderdrukt worden: 🗹 Deze pagina niet meer tonen.
- 2 Klik op het tabblad Opname modus.
- 3 Kies de gewenste opnamemodus:
  - Opname van een video: opname van een videosequentie. •
  - Opname van een logger serie (alleen testo 885-2 en testo 890-2 met optie volledig radiometrische videometing): opname van een sequentie van afzonderlijke beelden met vastgelegde start, duur en interval.

### Opname van een video: instellingen uitvoeren

Map, bestandsnaam, bestandsformaat en maximale grootte resp. lengte van de video kunnen worden ingesteld.

- 1 Klik op het tabblad Instellingen.
- 2 Bestand: klik op [Bladeren...] en voer de parameters/instellingen in:

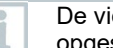

De video's kunnen in verschillende formaten worden opgeslagen:

MPEG-bestand (alleen voor camera's met 33Hz) / WMVbestand (gecomprimeerd of ongecomprimeerd): videobestand waarin alleen beeldgegevens worden opgeslagen, maar geen meetwaarden (temperatuur- of vochtigheidswaarden).

Voorhanden beeldmarkeringen (meetpunten, profiellijnen) worden mee opgeslagen als beeldgegevens en kunnen niet achteraf gewijzigd of verwijderd worden.

Als een beeldmarkering werd ingesteld, start met de opname van een video automatisch de registratie van het meetwaardediagram, maar dit wordt niet automatisch opgeslagen. Het opslaan van meetwaardediagrammen als beeld resp. het exporteren als Excel-bestand moet na de opname van een video handmatig via de betreffende knoppen gebeuren, apart voor elk meetwaardediagram.

VMT-bestanden (volledig radiometrische video, alleen testo 885-2 en testo 890-2 met optie volledig radiometrische videometing): videobestand waarin de beeldgegevens, meetwaarden en beeldmarkeringen worden opgeslagen. Opgeslagen bestanden kunnen in de testo IRSoft

afgespeeld en achteraf door invoegen of wijzigen van beeldmarkeringen geanalyseerd worden. Het aantal opgenomen afzonderlijke beelden (frames) per seconde komt overeen met de videofrequentie van de camera, voor zover de systeemomgeving deze frequentie ondersteunt (zie systeemeisen), maar max. 25 Hz.

- > Selecteer een map en voer een bestandsnaam in.
- > Selecteer het gegevensformaat en klik op [Opslaan].
- 3 Opname stoppen na...: Selecteer MB (begrenzing op basis van bestandsgrootte in megabyte, max. 10000 MB) of sec (begrenzing op basis van duur in seconden
  - testo 885: max. 3600 s, komt overeen met 1 h
  - testo 890: max. 900 s, komt overeen met 15 min)

en voer de gewenste grootte of duur voor de video in.

### Opname van een loggerserie: instellingen uitvoeren

Startcriterium, opname-interval en bestandsnaam / gegevensformaat kunnen worden ingesteld.

- <sup>4</sup> Tabblad Start: kies een startcriterium en voer de parameters in:
  - Direct: de opname start door op Opname starten te klikken.
  - Over-/onderschrijding grenswaarde: de opname start bij de eerste over- of onderschrijding van de ingestelde temperatuur na een klik op Opname starten.
  - Tijdgestuurd: de opname start na afloop van de ingevoerde tijdsduur (max. 24 h 00 min, min. 0 h 1 min) na een klik op Opname starten.
- 5 Tabblad Interval: voer het aantal beelden dat moet worden opgeslagen, en het opname-interval (min. 3 s) in.
- 6 Tabblad Bestand: kies het gegevensformaat en voer de parameters en instellingen in:

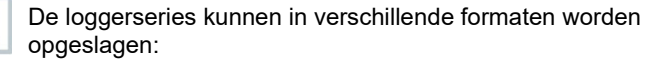

 BMT-bestanden: Sequentie van afzonderlijke beeldbestanden (warmtebeelden). Beeldmarkeringen (meetpunten, profiellijnen) worden mee opgeslagen als beeldgegevens, ze kunnen achteraf niet gewijzigd of verwijderd worden. Als een beeldmarkering werd ingesteld, start met de

|                       | opname van een sequentie automatisch de registratie van<br>het meetwaardediagram, maar dit wordt niet automatisch<br>opgeslagen. Het opslaan van meetwaardediagrammen als<br>beeld resp. het exporteren als Excel-bestand moet na de<br>opname van een beeldsequentie handmatig via de<br>betreffende knoppen gebeuren, apart voor elk<br>meetwaardediagram.<br>De afzonderlijke warmtebeelden van de sequentie kunnen<br>onder het tabblad Analyse weergegeven en geanalyseerd<br>worden.                                                                                                 |
|-----------------------|----------------------------------------------------------------------------------------------------|
| •                     | VMT-bestanden (volledig radiometrische video, alleen<br>testo 885-2 en testo 890-2 met optie volledig radiometrische<br>videometing): videobestand waarin de beeldgegevens,<br>meetwaarden en beeldmarkeringen worden opgeslagen.<br>Opgeslagen bestanden kunnen in de testo IRSoft<br>afgespeeld en achteraf door invoegen of wijzigen van<br>beeldmarkeringen geanalyseerd worden.<br>De afspeelsnelheid (frames per seconde) komt overeen met<br>de videofrequentie van de camera, voor zover de<br>systeemomgeving deze frequentie ondersteunt (zie<br>systeemeisen), maar max. 25 Hz. |
| > V                   | MT: klik op <mark>[Bladeren…]</mark> , selecteer een map, voer een<br>estandsnaam in en klik op <mark>[Opslaan]</mark> .                                                                                                    |
| > <mark>B</mark><br>V | MT: klik op [Bladeren], selecteer een map en klik op [OK].<br>oer een prefix voor de bestandsnaam in.                                                                                                    |

### Opname-instellingen opslaan

- 7 Klik op het tabblad Samenvatting.
- 8 Controleer de instellingen en klik op [Voltooien].

### Opname starten / beëindigen

De opname wordt opgeslagen onder de bestandsnaam en in de map die in de opname-instellingen geselecteerd werd.

De opname-instellingen zijn uitgevoerd.

1 Klik op Opname starten.

De opname wordt gestart.

i

- De diagrammen van de ingestelde meetpunten of profiellijnen worden vanaf de start van de opname met de video geregistreerd. Daarmee is het mogelijk om diagramgegevens op te slaan, die chronologisch overeenstemmen met de geregistreerde video.
- 2 De opname handmatig beëindigen: klik op Opname stoppen.
- Als de opname niet handmatig wordt afgesloten, eindigt hij automatisch volgens de ingestelde opnamecriteria.

# 5.9.4 Video's afspelen / analyseren / opslaan

Opgeslagen VMT-bestanden kunnen in testo IRSoft afgespeeld en met behulp van de beeldmarkeringen geanalyseerd worden. Afspelen van opgeslagen MPEG- en WMV-bestanden in testo IRSoft is niet mogelijk. Gebruik daarvoor aparte software (bijv. Windows Mediaplayer (aanbevolen) of VLC Player).

### Videobestand openen

l 🛛 Klik op Openen 일.

2 Selecteer een videobestand en klik op [Openen].

### Videobestand afspelen

- Bij de opnamemodus 'loggerserie' wordt de video niet weergegeven in real-time, maar in quick motion (met de beeldherhalingsfrequentie van de camera). Het tijdstempel van de afzonderlijke beelden (frames) komt overeen met de daadwerkelijke tijd tijdens de opname.
- > Afspelen starten: Start.
- > Afspelen pauzeren: Pauze.
- > Terug naar het begin springen: Naar het begin.
- Bepaald frame (afzonderlijk beeld) weergeven: voer onder Frame het framenummer in en klik op Ga naar of selecteer een frame met .

#### Opgeslagen video's analyseren en opnieuw opslaan

De analysefuncties (zie hieronder) kunnen ook worden gebruikt op opgeslagen VMT-bestanden. De bestanden kunnen vervolgens met de nieuwe / gewijzigde analysegegevens worden opgeslagen.

1 Klik op Opslaan als.

De Windows-dialoog voor het opslaan van bestanden wordt geopend.

- 2 Voer een bestandsnaam in, selecteer een gegevensformaat en klik op [Opslaan].
- 3 Klik op [OK].

#### Teruggaan naar de opnamemodus

> Klik op Verbinden om opnieuw een verbinding met de camera te maken.

#### Meetwaarden op een IR-beeldpunt bepalen

Voor de bepaling van de temperatuur op een IR-beeldpunt.

- > Klik op 🔳.
- Er wordt een meetpunt ingevoegd in het beeld.
- De huidige temperatuur en coördinaten van het beeldpunt worden rechts naast het beeld weergegeven.
- Het meetwaardeverloop van het beeldpunt wordt weergegeven in een meetwaardediagram onder het beeld.

#### Temperatuurprofiel aanmaken

Voor de voorstelling van een temperatuurverloop via een lijn.

- > Klik op 🛅.
- Er wordt een profiellijn ingevoegd in het beeld.
- De min., max. en gemiddelde temperatuur en de coördinaten van de eindpunten van de profiellijn worden rechts naast het beeld weergegeven.
- Het huidige temperatuurverloop van de meetpunten op de profiellijn wordt weergegeven in een meetwaardediagram onder het beeld.

#### Beeldmarkeringen op het IR-beeld wissen of verplaatsen

> Klik op de meetmarkering in het IR-beeld.

De markering wordt rood gemarkeerd.

Als u het meetpunt wilt wissen: klik op Wissen X.

> Als u het meetpunt wilt verplaatsen: versleep het meetpunt met ingedrukte muisknop.

### Snapshot maken

Eén frame van de videostream kan vastgehouden en als warmtebeeld inclusief beeldmarkeringen geëxporteerd worden. Aan het warmtebeeld wordt geen echt beeld gehangen.

- De Windows-dialoog voor het opslaan van bestanden wordt geo
- 2 Voer een bestandsnaam in.
- 3 Selecteer een map en klik op [Opslaan].

### Huidige analysetools opslaan

l 🛛 Klik op 🗾

Klik op 🔟

- De Windows-dialoog voor het opslaan van bestanden wordt geo
- 2 Voer een bestandsnaam in.
- 3 Selecteer een map en klik op [Opslaan].

### Eerder opgeslagen analysetools gebruiken

1 Klik op 🗷.

De Windows-dialoog voor het openen van bestanden wordt geoj

2 Selecteer het gewenste bestand en klik op [Openen].

### Coldspot / hotspot weergeven

- Klik op esp.
  - De coldspot of hotspot wordt weergegeven.

### Meetwaardediagram opslaan als beeld

Meetwaardediagrammen kunnen als beeld worden opgeslagen.

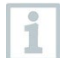

Er worden alleen beeldgegevens opgeslagen, geen meetwaarden.

Selecteer de bijbehorende tab van het meetpunt of de profiellijn en klik op 🔜.

De Windows-dialoog voor het opslaan van bestanden wordt geo

- 2 Voer een bestandsnaam in.
- 3 Selecteer een map en klik op [Opslaan].

### Meetwaarden uit meetwaardediagram exporteren als Excel-bestand

1 Selecteer de bijbehorende tab van het meetpunt of de profiellijn en klik op 🗐.

De Windows-dialoog voor het opslaan van bestanden wordt geo

- 2 Voer een bestandsnaam in.
- 3 Selecteer een map en klik op [Opslaan].

### Diagramregistratie opnieuw starten

Klik op om de registratie van het meetwaardediagram opnieuw te starten.

### Lijnen van het raster weergeven in het meetwaardediagram

Klik op an de rasterlijnen weer te geven.

# 5.10 Archief (alleen testo 883 / 885 / 890)

Met de archieffunctie kunnen beelden worden beheerd die opgenomen werden met een camera die de functie herkenning van meetlocaties (SiteRecognition) ondersteunt.

In het archief kunnen daarvoor meetlocaties worden aangemaakt, die automatisch een identificatienummer (ID) krijgen toegekend. Dit ID kan naar de camera worden overgedragen, en er kunnen eveneens ID-markers worden afgedrukt om aan te brengen op de meetlocatie. Bij de meting ter plaatse worden door met de ingebouwde digitale camera een marker te registreren de vervolgens opgeslagen opnames automatisch toegekend aan het bijhorende meetobject (toekenning wordt opgeslagen in het beeld). Gelieve bij het overdragen van de beelden naar de PC de Importassistent te gebruiken en de optie 'Toevoegen aan archief' te selecteren. Dan worden de beelden in het archief automatisch opgeslagen onder het correcte meetobject.

### Werkvlak

| Add Add Measurement    | Cut & Move Up | <ul> <li>Print marker</li> <li>Open all images</li> </ul> | Cliff Assign | image<br>to file | 🛃 Copy settings | Send to camera     Search | <ul> <li>Open images of the last import</li> <li>Print new markers</li> </ul> |
|------------------------|---------------|-----------------------------------------------------------|--------------|------------------|-----------------|---------------------------|-------------------------------------------------------------------------------|
| project folder site    | Edit          | Es Report for all                                         | er import    | trom tile_       |                 | Start import assistant    | Other                                                                         |
| 🖌 🍯 Archive            |               | Thermal imag                                              | e            |                  |                 |                           |                                                                               |
| 4 🤪 Project 1          |               | Name Thermal image 1                                      |              |                  |                 |                           |                                                                               |
| 🔺 🧾 Folder 1           |               | Details                                                   |              |                  |                 |                           |                                                                               |
| Measurement site 1     |               | Date                                                      | 20/01/2022   | 10:23:37         |                 |                           |                                                                               |
| Measurement site 2     |               | Camera model                                              | testo 883    |                  |                 |                           |                                                                               |
| a 📁 Folder 2           |               | Camera Serial number                                      | 62628553     |                  |                 |                           |                                                                               |
| A 🔮 Measurement site 1 |               | lens serial no.                                           | 62583128     |                  |                 |                           |                                                                               |
| ()#1 Thermal image 1   |               | lens type                                                 | 30° x 23°    |                  |                 |                           |                                                                               |
| Measurement 1          |               | Minimum temperature                                       | 16.4         | °C               |                 |                           |                                                                               |
| A G Project 2          |               | Maximum temperature                                       | 63.4         | °C               |                 |                           |                                                                               |
| A D Folder 1           |               | Emissivity                                                | 0.95         |                  |                 |                           |                                                                               |
| 1 👱 Measurement site 1 |               | Refl. temperature                                         | 20           | °C               |                 |                           |                                                                               |
|                        |               | Ambient temp.                                             | 21.8         | °C               |                 |                           |                                                                               |
|                        |               | Humidity                                                  | 49.8         | % rH             |                 |                           |                                                                               |
|                        |               |                                                           |              |                  |                 | 6 6 6                     |                                                                               |

- 1. Archiefboom
- 2. Informatieveld

De grootte van de velden kan door op de begrenzing ervan te klikken en te slepen worden aangepast.

### Beeld uit het archief openen

> Klik in de archiefboom op het beeld dat moet worden geopend.

### Project / map / meetlocatie toevoegen

Om de archiefgegevens te structureren kunnen in het archief projecten worden aangemaakt, waarbij details in de vorm van adresgegevens kunnen worden opgeslagen. Voor een verdere groepering kunnen binnen projecten mappen worden aangemaakt (tot 3 niveaus zijn mogelijk). Meetobjecten kunnen direct in een project of in mappen worden aangemaakt.

| Functie                            | Werkwijze                                                                                                    |
|------------------------------------|----------------------------------------------------------------------------------------------------|
| Project toevoegen (alleen          | <ul> <li>&gt; Klik op Archief.</li> <li>1. Klik op Project toevoegen.</li> <li>2. Voer een projectnaam en de</li></ul> |
| beschikbaar op het niveau archief) | adresgegevens bij het project in.                                                                                      |
| Map toevoegen (alleen beschikbaar  | <ul> <li>&gt; Klik op het project of de map waarin</li></ul>                                                           |
| op de niveaus project en map)      | een map moet worden aangemaakt. <li>1. Klik op Map toevoegen.</li> <li>2. Voer een naam voor de map in.</li>           |

| Functie                                                                      | Werkwijze                                                                                                    |
|------------------------------------------------------------------------------|----------------------------------------------------------------------------------------------------|
| Meetobject toevoegen (alleen<br>beschikbaar op de niveaus project en<br>map) | <ul> <li>&gt; Klik op het project of de map waarin<br/>een meetobject moet worden<br/>aangemaakt.</li> <li>1. Klik op Meetobject toevoegen.</li> <li>2. Voer een naam voor het meetobject<br/>in.</li> <li>- Het meetobject krijgt automatisch<br/>een eenduidig ID toegekend.</li> </ul> |

### Archief bewerken

De archiefstructuur kan worden aangepast.

| Functie                                  | Werkwijze                                                                                                    |
|------------------------------------------|----------------------------------------------------------------------------------------------------|
| Knippen en invoegen                      | <ol> <li>Klik op een element, dat nieuw<br/>moet worden toegekend.</li> <li>Klik op Knippen.</li> <li>&gt; Klik op het meetobject / de<br/>map / het project, waaraan het<br/>element moet worden toegekend.</li> <li>Klik op Invoegen.</li> </ol> |
| Een element verwijderen                  | <ol> <li>Klik op het project / de map / het<br/>meetobject dat/die moet worden<br/>verwijderd.</li> <li>Klik op Verwijderen.</li> </ol>                                                                                                    |
| Hoger of Lager (een element verplaatsen) | <ol> <li>Klik op het project / de map / het<br/>meetobject, dat/die moet worden<br/>verschoven.</li> <li>Klik op Hoger of Lager.</li> </ol>                                                                                                    |

#### **Opties selecteren**

Een beeld kan handmatig aan een meetobject worden toegekend. Een IDmarker voor een meetobject kan worden afgedrukt. Deze functie valt aan te bevelen om markers voor afzonderlijke meetlocaties bij te drukken.

Een rapport over alle beelden onder een geselecteerd element kan worden opgemaakt of alle toegewezen beelden kunnen worden geopend. Geselecteerde elementen kunnen geëxporteerd of geïmporteerd worden. De analyse-instellingen van het huidige beeld kunnen voor de geselecteerde archiefbeelden worden gekopieerd.

| Functie             | Werkwijze                                                                                                    |
|---------------------|----------------------------------------------------------------------------------------------------|
| Markering printen   | <ol> <li>Klik op het meetobject, waarbij een<br/>ID-marker moet worden afgedrukt.</li> <li>Klik op Markering printen</li> <li>De dialoog voor het afdrukken van<br/>markers wordt geopend.</li> <li>Kies het gebruikte papierformaat.</li> <li>Klik op het etiket op de positie waar<br/>de marker moet worden afgedrukt.</li> <li>Het geselecteerde etiket wordt met<br/>'1' gemarkeerd.</li> <li>Klik op [OK].</li> <li>Er wordt een PDF-bestand<br/>aangemaakt, dat kan worden<br/>afgedrukt.</li> </ol> |
| Alle beelden openen | <ol> <li>Klik op het element waarvoor alle<br/>bijbehorende beelden moeten worden<br/>geopend</li> <li>Klik op <b>Open alle beelden</b></li> <li>Alle beelden onder het<br/>geselecteerde element worden<br/>geopend.</li> </ol>                                                                                                    |
| Rapport over alle   | <ol> <li>Klik op het element waarvoor een<br/>rapport over alle bijbehorende beelden<br/>moet worden aangemaakt.</li> <li>Klik op Rapport over alle</li> <li>De Rapportassistent wordt geopend.</li> <li>Voor de verdere werkwijze, zie 5.5<br/>Rapport opstellen</li> </ol>                                                                                                    |
| Beeld toewijzen     | <ol> <li>Klik op het meetobject, waaraan<br/>een beeld moet worden toegewezen.</li> <li>Klik op Beeld toewijzen</li> <li>De Windows-dialoog voor het<br/>openen van bestanden wordt<br/>geopend.</li> <li>Selecteer het beeld dat aan het<br/>meetobject moet worden toegewezen<br/>en klik op [Openen].</li> </ol>                                                                                                    |

| Functie                 | Werkwijze                                                                                                    |
|-------------------------|----------------------------------------------------------------------------------------------------|
| Exporteren naar bestand | <ol> <li>Klik op het element dat naar een<br/>Excel-bestand moet worden<br/>geëxporteerd. De elementen eronder<br/>worden mee geëxporteerd.</li> <li>Klik op Exporteren naar<br/>bestand</li> <li>De Windows-dialoog voor het<br/>opslaan van bestanden wordt<br/>geopend.</li> <li>Selecteer een map en<br/>bestandsnaam en klik op Opslaan.</li> </ol>                                       |
| Importeren uit bestand  | <ol> <li>Klik op het element waaronder het<br/>geïmporteerde element uit een<br/>voorbereide Excel-sjabloon moet<br/>worden ingevoegd.</li> <li>Klik op Importeren uit bestand</li> <li>De Windows-dialoog voor het<br/>openen van bestanden wordt<br/>geopend.</li> <li>Selecteer het Excel-bestand en klik<br/>op Openen.</li> <li>Het archief wordt automatisch<br/>gegenereerd.</li> </ol> |
| Instellingen kopiëren…  | <ol> <li>Klik op Instellingen kopiëren</li> <li>De Copy-settings-assistent wordt<br/>geopend.</li> <li>Selecteer de beelden waarnaar de<br/>instellingen van het actieve beeld in<br/>de analyse moeten worden<br/>overgedragen.</li> </ol>                                                                                                    |
|                         | Deze functie wordt niet<br>geactiveerd, als op het tabblad<br>'Analyse' geen beeld geopend is.                                                                                                    |

## **Overige functies**

| Functie               | Werkwijze                                                                                                    |
|-----------------------|----------------------------------------------------------------------------------------------------|
| Naar camera verzenden | <ol> <li>Klik op Naar camera verzenden<br/>om de archiefstructuur naar de<br/>camera over te dragen.</li> <li>De archiefstructuur wordt in de<br/>camera aangemaakt.</li> </ol> |

| Functie                                    | Werkwijze                                                                                                    |
|--------------------------------------------|----------------------------------------------------------------------------------------------------|
| Zoeken                                     | <ol> <li>Klik op Zoeken</li> <li>De dialoog om elementen te zoeken<br/>gaat open.</li> <li>Kies het type element, waarnaar<br/>gezocht moet worden.</li> <li>Voer indien nodig filtercriteria voor<br/>de zoekactie in om het aantal treffers<br/>te beperken.</li> <li>Klik op Start zoeken.</li> <li>De geselecteerde beelden kunnen<br/>worden geopend, er kan een rapport<br/>over deze beelden worden<br/>aangemaakt of de instellingen van het<br/>actieve beeld in de analyse kunnen<br/>naar deze beelden worden<br/>gekopieerd.</li> </ol> |
| Start import assistent                     | <ol> <li>Klik op Start import assistent</li> <li>De dialoog om mappen te zoeken<br/>gaat open.</li> <li>Selecteer de map waarvan<br/>gegevens geïmporteerd moeten<br/>worden, en klik op [OK].</li> <li>De Importassistent wordt geopend.</li> <li>Voor de verdere werkwijze, zie 3.2<br/>De Imortassistent gebruiken.</li> </ol>                                                                                                    |
| Het laatst geïmporteerde beelden<br>openen | <ul> <li>&gt; Klik op Laatst geïmporteerde<br/>beelden openen.</li> <li>- Alle beelden van het laatste<br/>importproces worden geopend.</li> </ul>                                                                                                    |

| Functie                                                                                                    | Werkwijze                                                                                                    |
|----------------------------------------------------------------------------------------------------|----------------------------------------------------------------------------------------------------|
| Nieuwe markering printen<br>(alleen beschikbaar als er<br>meetobjecten bestaan, waarbij nog<br>geen marker werd afgedrukt) | <ol> <li>Klik op Nieuwe markering<br/>printen</li> <li>De dialoog voor het afdrukken van<br/>markers wordt geopend.</li> <li>Kies het gebruikte papierformaat.</li> <li>Klik op het etiket op de positie<br/>waarvan met het afdrukken van de<br/>markers moet worden begonnen.</li> <li>Het geselecteerde etiket wordt met<br/>'1' gemarkeerd. Andere markers die<br/>worden afgedrukt, worden<br/>gemarkeerd met '2', '3'</li> <li>Klik op [OK].</li> <li>Er wordt een PDF-bestand<br/>aangemaakt, dat kan worden<br/>afgedrukt.</li> </ol> |
## 6 Vragen en antwoorden

| Vraag                                                                | Mogelijke oorzaak / oplossing                                                                                                    |
|----------------------------------------------------------------------|----------------------------------------------------------------------------------------------------|
| Hoe krijg ik informatie over software-updates?                       | > Zorg ervoor dat onder het tabblad<br>Instellingen in de groep Programma-update<br>de functie Autom. controle is geactiveerd.<br>Als deze functie geactiveerd is, ontvangt u<br>regelmatig informatie zodra een nieuwe update<br>beschikbaar is.    |
| Hoe wordt een software-<br>update uitgevoerd?                        | <ul><li>Bij een software-update is het niet nodig om de<br/>bestaande versie te verwijderen.</li><li>1. Download de software-update van het<br/>internet naar uw PC.</li><li>2. Voer de installatie van de nieuwe versie uit,<br/>zie 3.1.</li></ul> |
| Hoe kan een archief naar<br>een andere PC gekopieerd<br>worden?      | Gelieve uw contactpersoon in de service aan te spreken voor een gedetailleerde handleiding.                                                                                                    |
| De configuratie van de<br>camera kan niet worden<br>uitgevoerd.      | <ul> <li>&gt; Controleer of het instrument door de PC<br/>wordt herkend.</li> <li>&gt; Controleer de verbinding tussen het<br/>instrument en de PC.</li> </ul>                                                                                       |
| De Importassistent start niet.                                       | <ul> <li>&gt; Start IRSoft voordat u de camera aansluit.</li> <li>&gt; Controleer of de Importassistent is<br/>geactiveerd: Tabblad Camera  <br/>Importassistent.</li> </ul>                                                                         |
| of +++ verschijnt in plaats van de meetwaarde.                       | De meetwaarde lag buiten het meetbereik bij<br>de opname van het IR-beeld. Voor het<br>geselecteerde meetpunt is geen meetwaarde<br>beschikbaar.                                                                                                    |
| xxx verschijnt in plaats van de meetwaarde.                          | De meetwaarde kan niet worden berekend.<br>> Controleer de parameterinstellingen op<br>plausibiliteit.                                                                                                    |
| Een vochtigheidsbeeld wordt<br>helemaal in één kleur<br>weergegeven. | De parameters voor <b>temperatuur</b> en<br><b>vochtigheid</b> zijn niet correct ingevoerd in de<br>camera. Zonder deze waarden kan het<br>vochtigheidsbeeld niet correct worden<br>weergegeven.<br>> Corrigeer de parameterinstellingen.            |

Indien wij uw vraag niet konden beantwoorden: neem contact op met uw dealer of met de Testo-klantenservice. De contactgegevens vindt u op de achterzijde van dit document of op de website www.testo.com/service-contact.

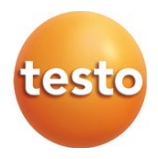

## Testo SE & Co. KGaA

Celsiusstraße 2 79822 Titisee-Neustadt Germany Telefoon: +49 7653 681-0 E-mail: info@testo.de Internet: www.testo.com

0970 0805 nl 15 - 11.2024